## Stručná příručka

## Informace o tiskárně

## Použití ovládacího panelu tiskárny

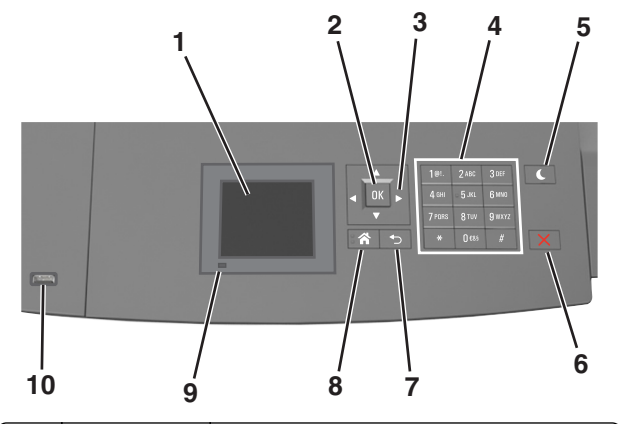

|   | Tlačítko                     | Činnost                                                                                                    |  |
|---|------------------------------|----------------------------------------------------------------------------------------------------|--|
| 1 | Displej                      | <ul> <li>Zobrazení stavu tiskárny</li> <li>Nastavení a ovládání tiskárny</li> </ul>                                                                                                    |  |
| 2 | Tlačítko Výběr               | Umožňuje odesílat změny v nastavení tiskárny.                                                                                                    |  |
| 3 | tlačítka se šipkou           | Posun nahoru a dolů nebo doleva a doprava                                                                                                    |  |
| 4 | Klávesnice                   | Zadání číslic, písmen nebo symbolů.                                                                                                    |  |
| 5 | Tlačítko Spánek              | <ul> <li>Zapnutí režimu spánku nebo režimu hibernace.</li> <li>Následující akce probudí tiskárnu z režimu spánku:</li> <li>Stisknutí libovolného tlačítka</li> <li>Vytažení zásobníku 1 nebo vložení papíru do<br/>univerzálního podavače</li> <li>Otevření dvířek nebo krytu</li> <li>Odeslání tiskové úlohy z počítače</li> <li>Resetování prostřednictvím zapnutí hlavním<br/>vypínačem</li> <li>Připojení zařízení do portu USB v počítači</li> </ul> |  |
| 6 | Tlačítko Stop<br>nebo Storno | Zastaví veškerou činnost tiskárny.                                                                                                    |  |

|    | Tlačítko                | Činnost                                                                                                  |
|----|-------------------------|----------------------------------------------------------------------------------------------------|
| 7  | Tlačítko Zpět           | Návrat na předchozí obrazovku                                                                            |
| 8  | Tlačítko Domů           | Návrat na domovskou obrazovku                                                                            |
| 9  | Kontrolka<br>indikátoru | Kontrola stavu tiskárny                                                                                  |
| 10 | port USB                | Připojení jednotky paměti flash k tiskárně<br>Poznámka: Jednotky flash podporuje jen přední<br>port USB. |

## Popis barev tlačítka Spánek a kontrolek

Barvy tlačítka Spánek a kontrolky na ovládacím panelu tiskárny označují určitý stav tiskárny.

#### Barva indikátoru a odpovídající stav tiskárny

| Kontrolka     | Stav tiskárny                                     |
|---------------|---------------------------------------------------|
| Vypnuto       | Tiskárna je vypnutá nebo v režimu hibernace.      |
| Bliká zeleně  | Tiskárna se zahřívá, zpracovává data nebo tiskne. |
| Svítí zeleně  | Tiskárna je zapnutá, ale je v nečinnosti.         |
| Bliká červeně | Tiskárna vyžaduje zásah uživatele.                |

#### Barva kontrolky tlačítka Spánek a odpovídající stav tiskárny

| Kontrolka tlačítka Spánek                                                            | Stav tiskárny                                                |
|--------------------------------------------------------------------------------------|--------------------------------------------------------------|
| Vypnuto                                                                              | Tiskárna je vypnutá, nečinná nebo ve stavu<br>Připravena.    |
| Svítí žlutě                                                                          | Tiskárna je v režimu spánku.                                 |
| Bliká žlutě                                                                          | Tiskárna přechází do nebo se probouzí<br>z režimu hibernace. |
| Cyklicky blikne žlutě na<br>0,1 sekundy a potom pomalu<br>zhasne na dobu 1,9 sekundy | Tiskárna je v režimu hibernace.                              |

## Založení papíru a speciálních médií

### Nastavení formátu a typu papíru

1 Na ovládacím panelu tiskárny přejděte na:

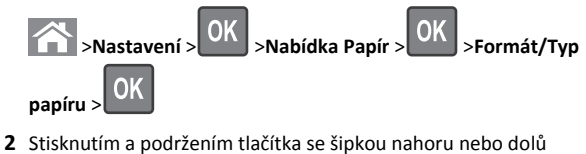

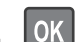

vyberte zásobník nebo podavač a potom stiskněte tlačítko OK

3 Stisknutím tlačítka se šipkou nahoru nebo dolů vyberte formát

papíru a potom stiskněte tlačítko

4 Stisknutím tlačítka se šipkou nahoru nebo dolů vyberte typ papíru

a stisknutím tlačítka OK změňte nastavení.

## Nastavení pro Univerzální formát papíru

Univerzální formát papíru je uživatelem definovaný formát, který umožňuje tisknout na formáty papíru, které nejsou přednastaveny v nabídkách tiskárny.

#### Poznámky:

- Nejmenší podporovaný Univerzální formát papíru je 70 × 127 mm (2,76 × 5 palců) pro tisk na jednu stranu a 105 × 148 mm (4,13 × 5,83 palců) pro oboustranný tisk.
- Největší podporovaný Univerzální formát papíru je 216 × 356 mm (8,5 × 14 palců) pro jednostranný i oboustranný tisk.

Na ovládacím panelu tiskárny přejděte na:

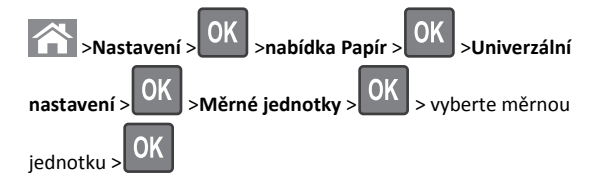

## Zakládání do zásobníku na 250 nebo 550 listů

VÝSTRAHA—NEBEZPEČÍ ÚRAZU: Chcete-li snížit riziko nestability zařízení, vkládejte papír do jednotlivých zásobníků samostatně. Všechny ostatní zásobníky udržujte zavřené až do chvíle, kdy je budete potřebovat.

#### 1 Vytáhněte zásobník.

#### Poznámky:

- Pokud vkládáte papír formátu Folio, Legal nebo Oficio, zásobník mírně zvedněte a vytáhněte zcela ven.
- Zásobníky nevyndávejte v průběhu tisku úlohy nebo je-li na displeji zobrazena zpráva Zaneprázdněna. V opačném případě by mohlo dojít k uvíznutí papíru.

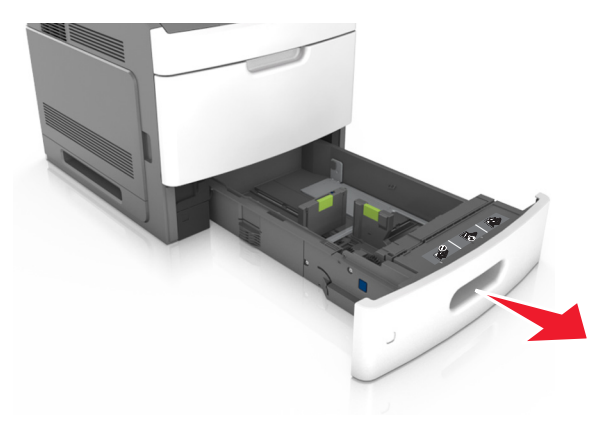

2 Stiskněte pojistku vodicí lišty šířky podle obrázku a posuňte lištu do polohy odpovídající formátu zakládaného papíru až zacvakne na místo.

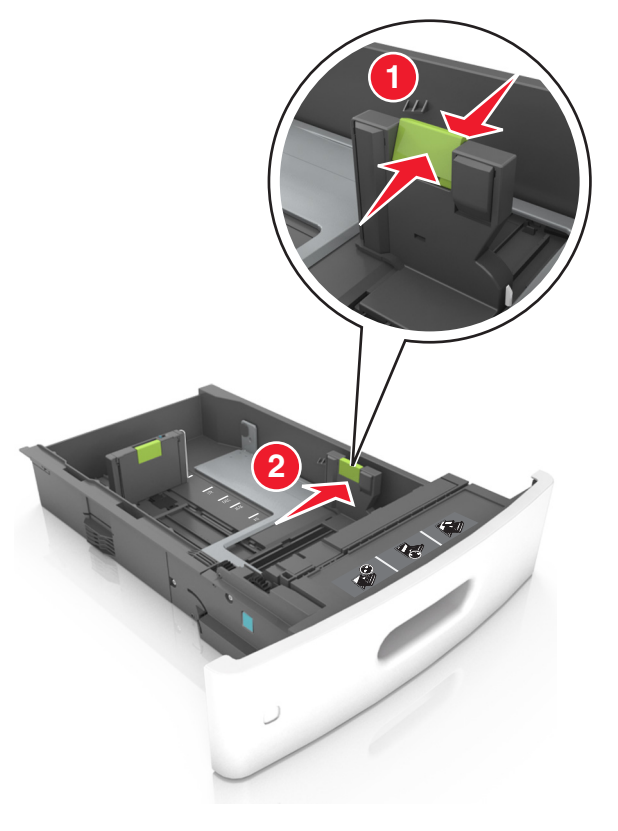

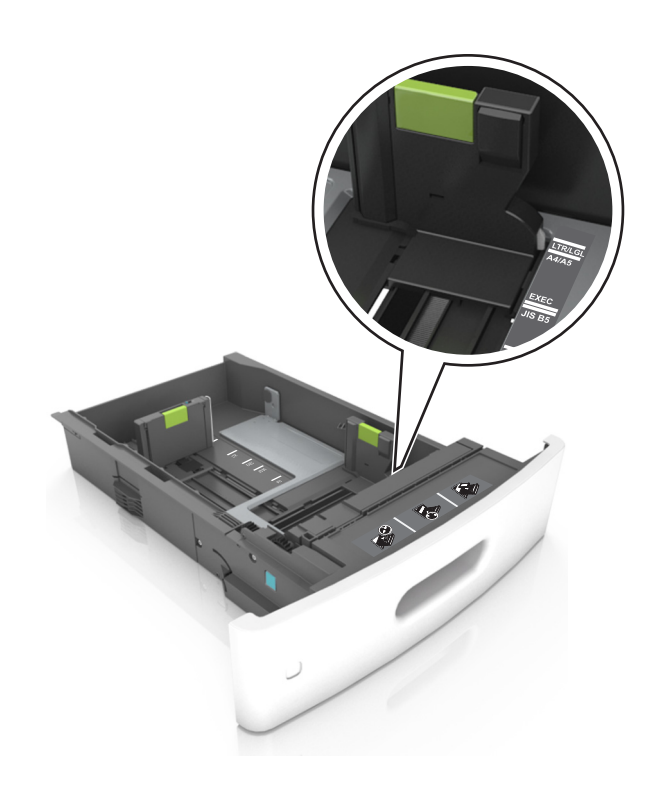

Poznámka: K nastavení vodicích lišt použijte indikátory formátu papíru na spodní straně zásobníku.

3 Odjistěte vodicí lištu délky, stiskněte lištu a posuňte ji do polohy odpovídající formátu zakládaného papíru.

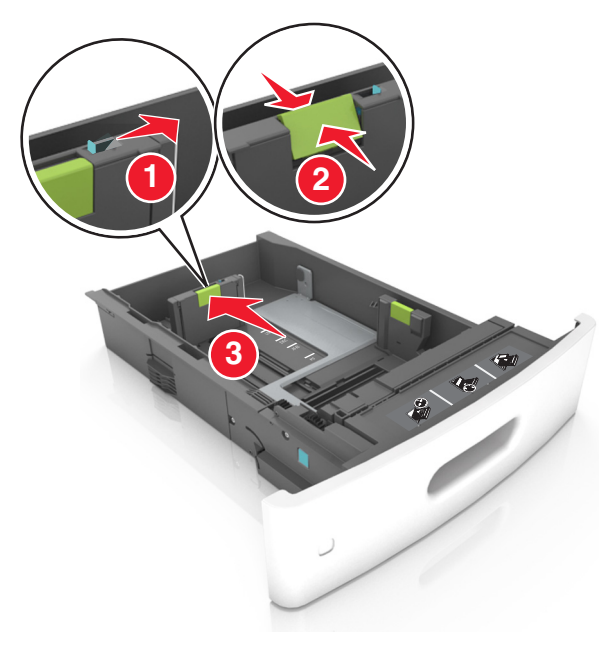

#### Poznámky:

- Zajistěte vodicí lištu délky pro všechny formáty papíru.
- K nastavení vodicích lišt použijte indikátory formátu papíru na spodní straně zásobníku.

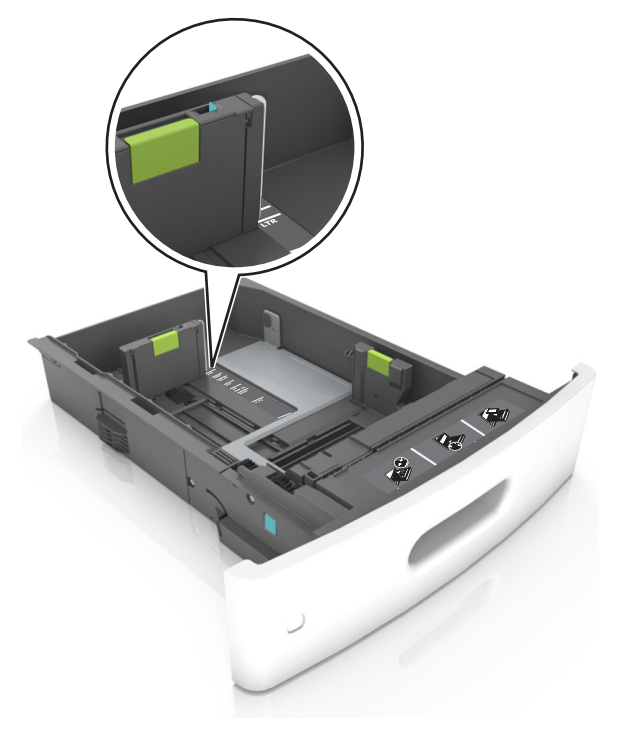

4 Ohněte listy papíru dozadu a dopředu, aby se navzájem oddělily a pak je prolistujte. Papír nepřekládejte a nemačkejte. Srovnejte okraje podle rovné plochy.

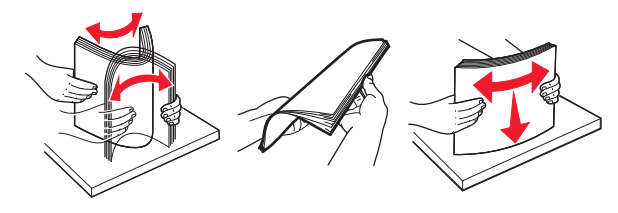

**5** Vložte stoh papíru potiskovanou stranou dolů.

Poznámka: Zkontrolujte, zda je papír správně vložen.

 Hlavičkový papír se zakládá různě podle toho, zda je instalována doplňková dokončovací sešívačka.

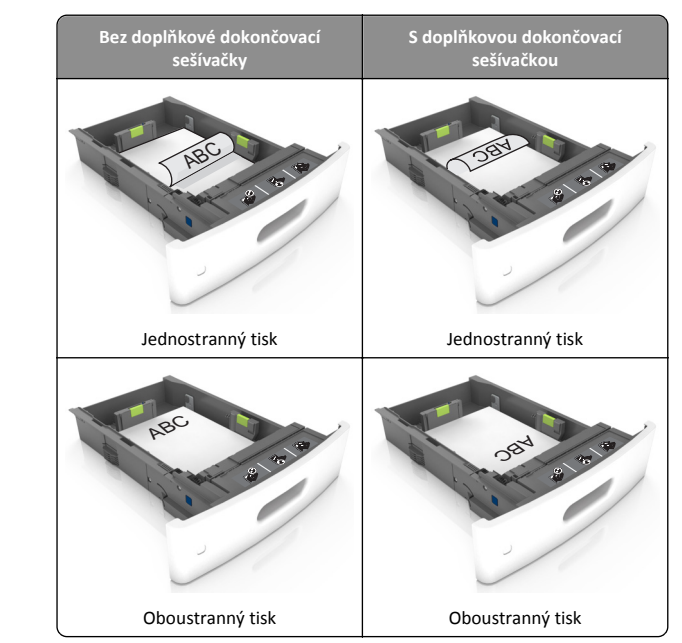

 Pokud vkládáte předem děrovaný papír pro použití s dokončovací sešívačkou, zkontrolujte, zda jsou otvory na dlouhé straně papíru na pravé straně zásobníku.

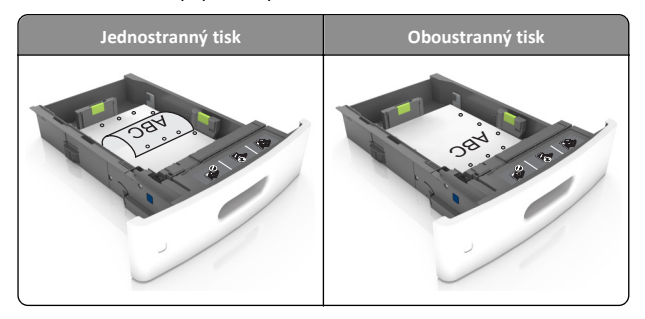

**Poznámka:** Pokud jsou otvory na dlouhé straně papíru na levé straně zásobníku, může dojít k zaseknutí.

• Nezasouvejte papír do zásobníku. Vložte papíru podle obrázku.

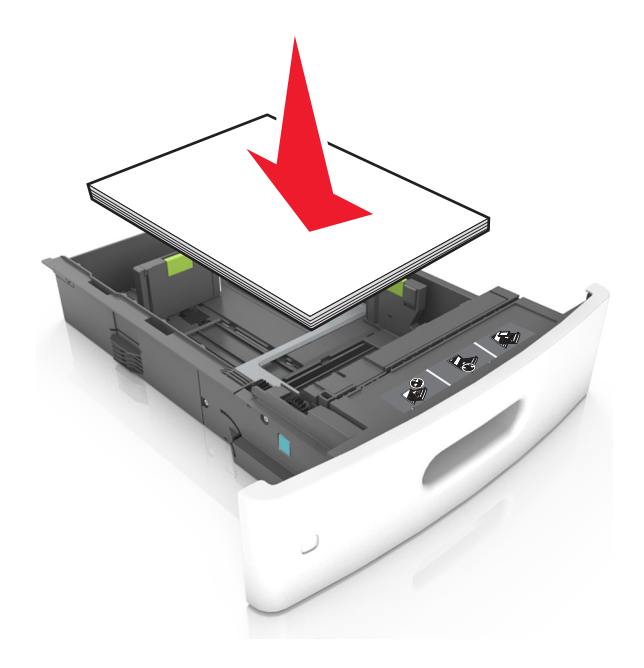

 Zkontrolujte, zda papír nepřesahuje plnou čáru označující maximální naplnění na postranních vodicích lištách papíru.

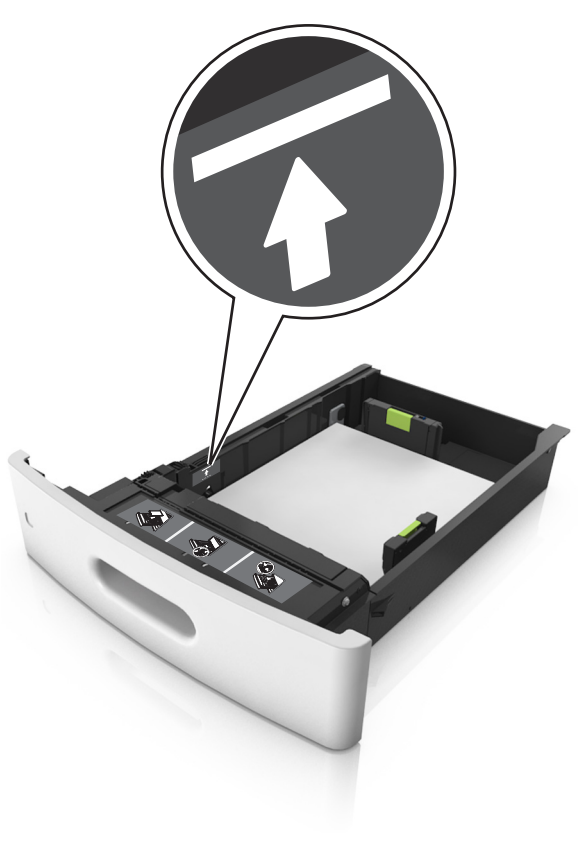

Výstraha—nebezpečí poškození: Přeplnění zásobníku může způsobit uvíznutí papíru.

 Pokud používáte štítkový karton, štítky nebo jiné typy speciálních médií, zkontrolujte, zda papír nepřesahuje přerušovanou čáru maximálního naplnění na postranních vodicích lištách papíru.

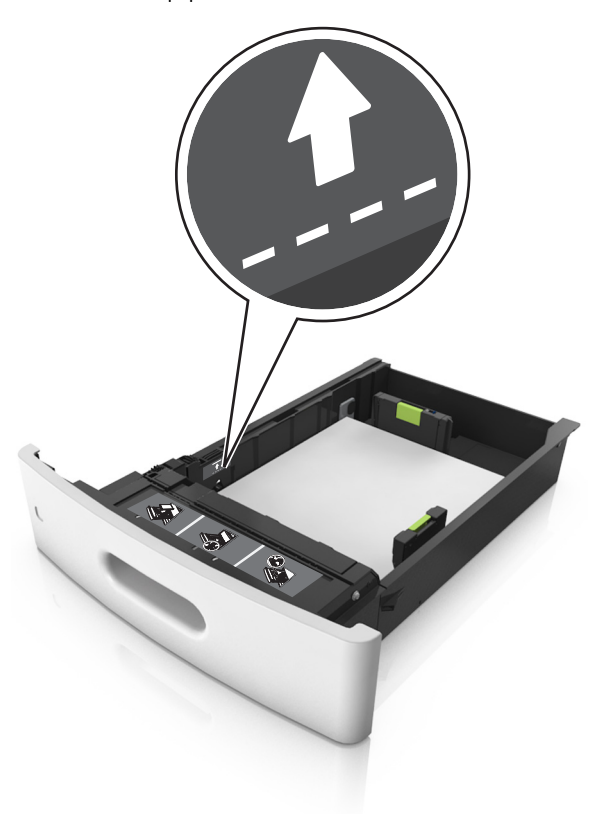

6 Při použití vlastního nebo univerzálního formátu papíru upravte vodítka papíru tak, aby se lehce dotýkala boků stohu papíru, a poté zajistěte vodítko délky.

#### 7 Vložte zásobník.

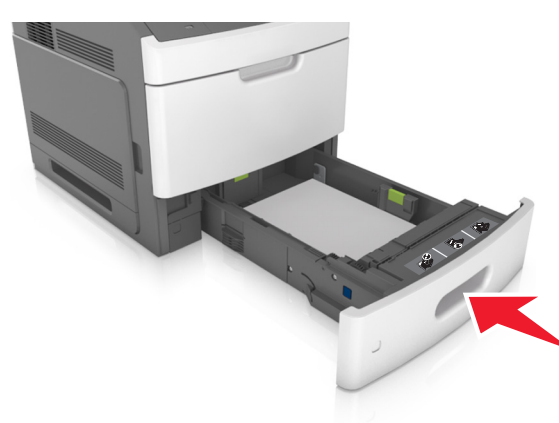

8 V nabídce Papír na ovládacím panelu tiskárny nastavte formát a typ papíru tak, aby odpovídaly papíru vloženému do zásobníku.

**Poznámka:** Nastavte správný formát a typ papíru, abyste zabránili uvíznutí papíru a problémům s kvalitou tisku.

### Zakládání do zásobníku na 2100 listů

VÝSTRAHA—NEBEZPEČÍ ÚRAZU: Chcete-li snížit riziko nestability zařízení, vkládejte papír do jednotlivých zásobníků samostatně. Všechny ostatní zásobníky udržujte zavřené až do chvíle, kdy je budete potřebovat.

1 Vytáhněte zásobník.

**2** Nastavte vodicí lišty šířky a délky.

#### Vkládání papíru formátu A5

a Vytáhněte nahoru vodicí lištu šířky a posuňte ji do polohy odpovídající formátu A5.

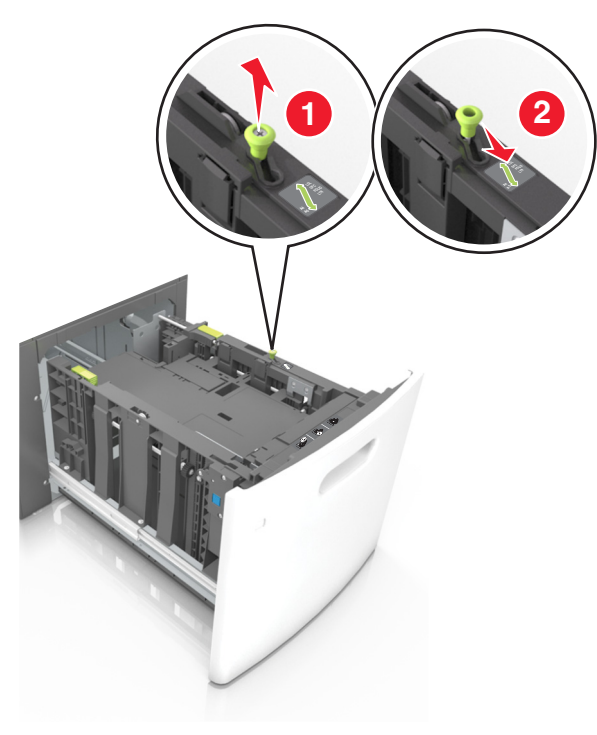

b Stiskněte vodicí lištu délky a posuňte ji do polohy pro formát A5 až zacvakne na místo.

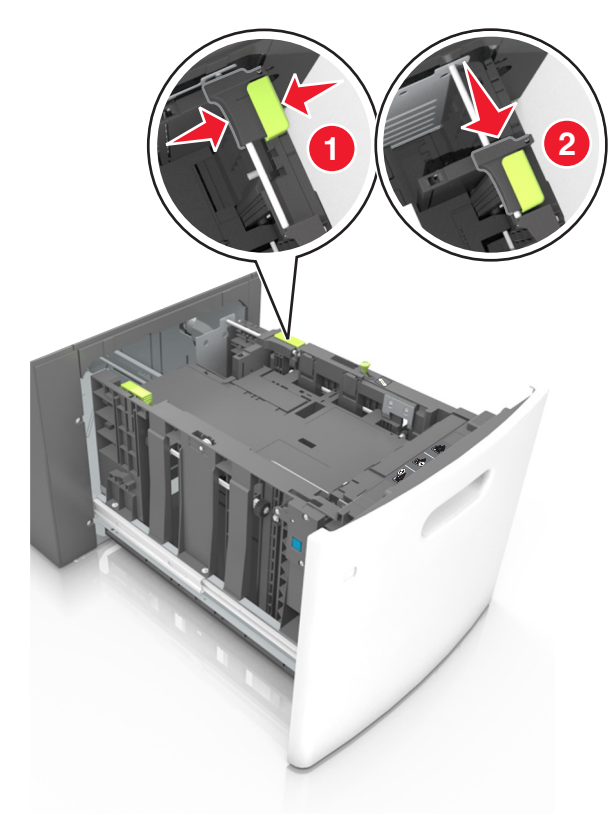

**c** Vyjměte vodicí lištu délky pro formát A5 z držáku.

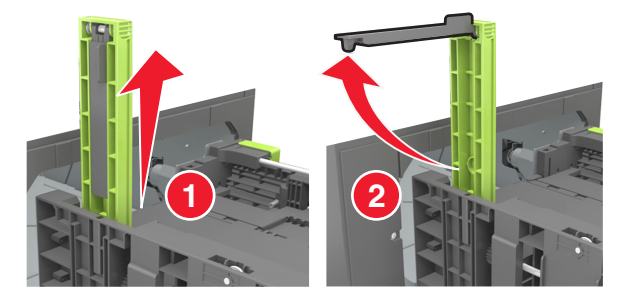

**d** Vložte vodicí lištu délky pro formát A5 do označené štěrbiny.

**Poznámka:** Zamáčkněte vodicí lištu délky pro formát A5 až *zacvakne* na místo.

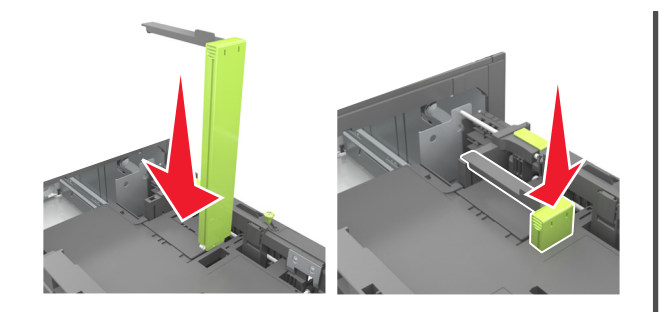

#### Vkládání papíru formátu A4, Letter, Legal, Oficio a Folio

 Vytáhněte nahoru vodicí lištu šířky a posuňte je do odpovídající polohy pro formát zakládaného papíru.

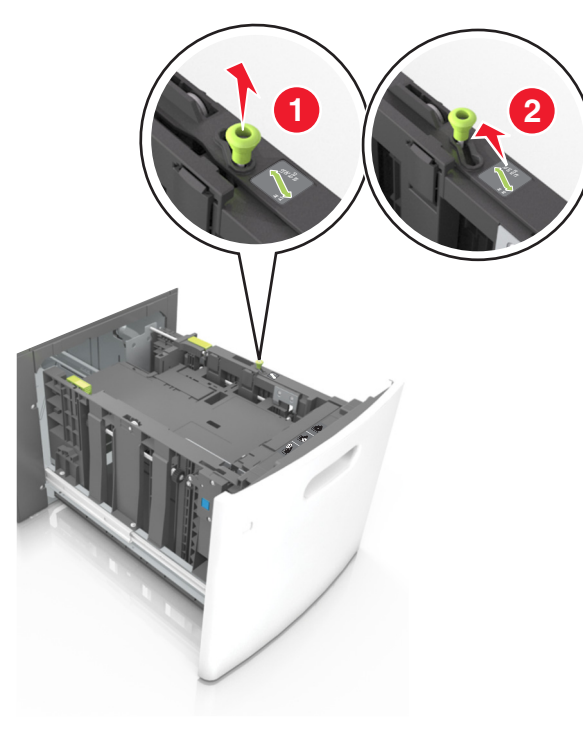

b Pokud je k vodicí liště délky stále připevněna vodicí lišta délky pro formát A5, sundejte ji. Není-li připevněna, pokračujte krokem d.

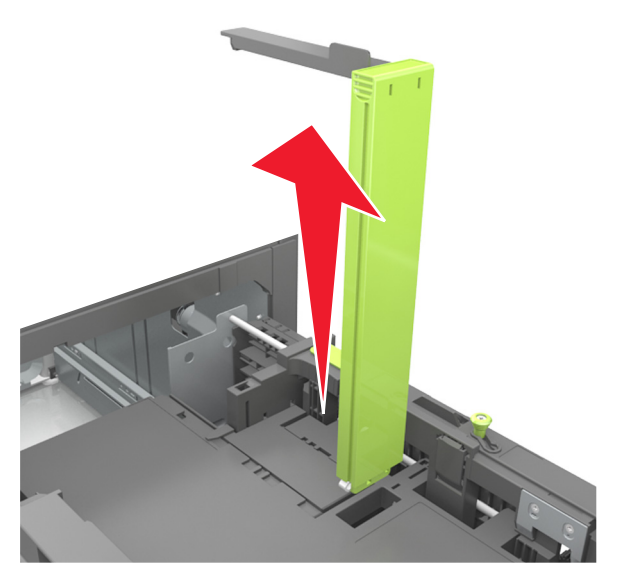

c Vložte vodicí lištu délky pro formát A5 do držáku.

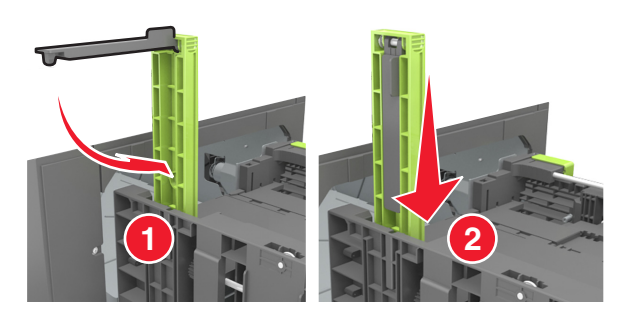

**d** Stiskněte vodicí lišty délky a posuňte lištu do polohy odpovídající formátu zakládaného papíru až *zacvakne* na místo.

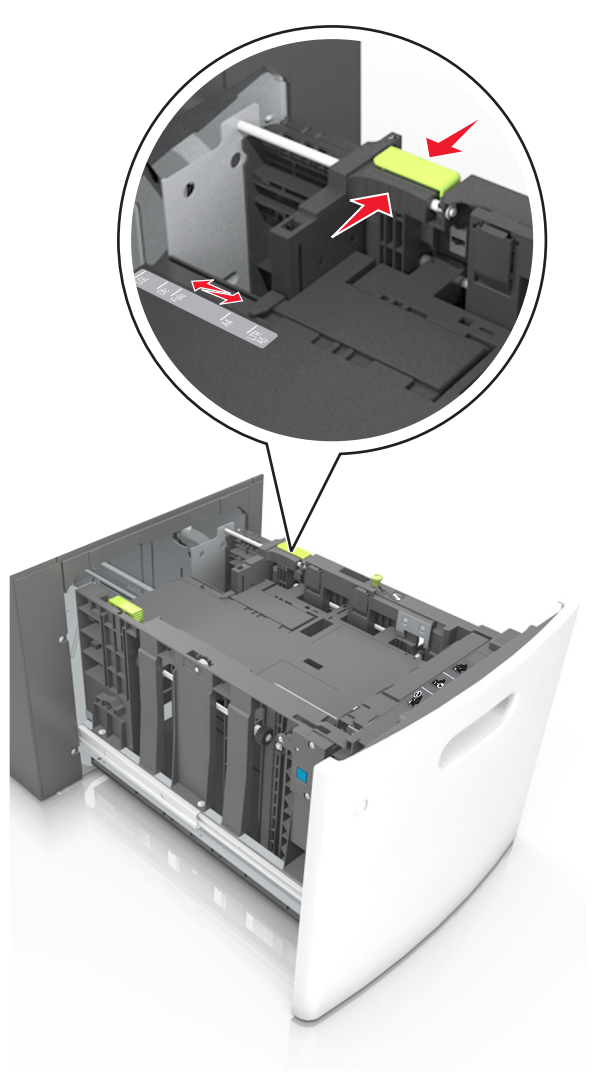

**3** Prohněte a prolistujte listy, aby se navzájem oddělily. Papír nepřekládejte a nemačkejte. Srovnejte okraje podle rovné plochy.

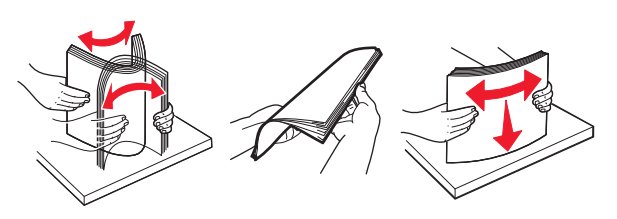

4 Vložte stoh papíru potiskovanou stranou dolů.

Poznámka: Zkontrolujte, zda je papír správně vložen.

 Hlavičkový papír se zakládá různě podle toho, zda je instalována doplňková dokončovací sešívačka.

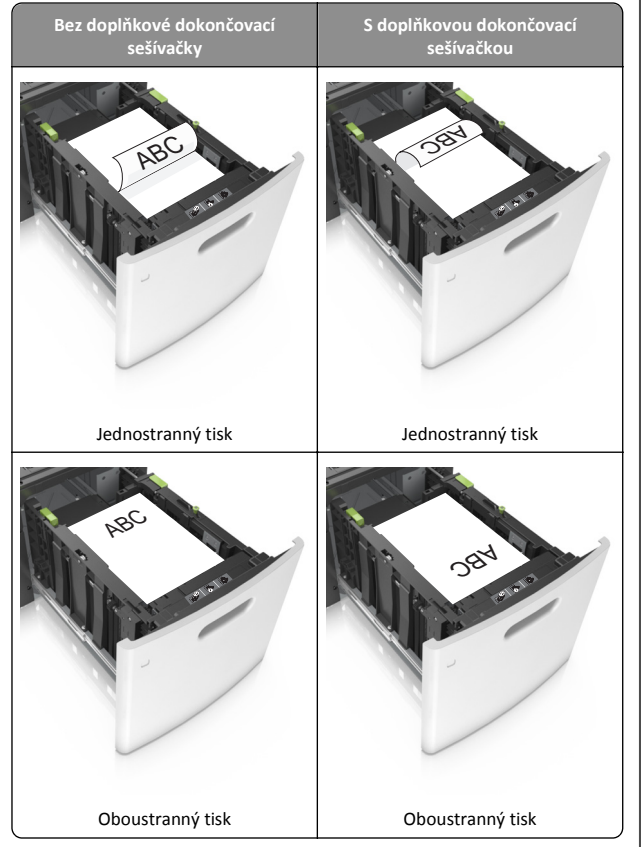

 Pokud vkládáte předem děrovaný papír pro použití s dokončovací sešívačkou, zkontrolujte, zda jsou otvory na dlouhé straně papíru na pravé straně zásobníku.

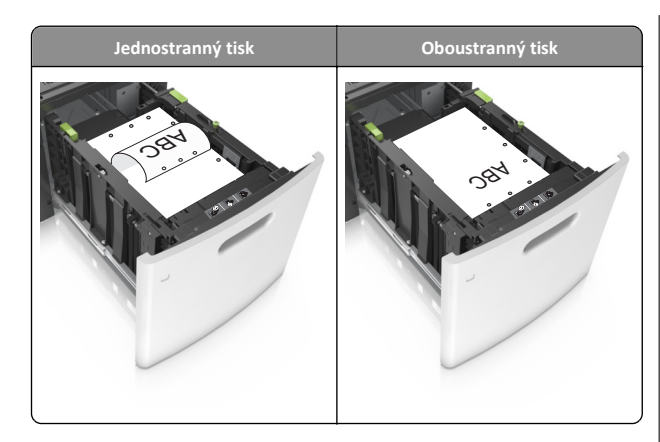

**Poznámka:** Pokud jsou otvory na dlouhé straně papíru na levé straně zásobníku, může dojít k zaseknutí.

 Ujistěte se, že papír nepřesahuje indikátor maximálního možného naplnění papírem.

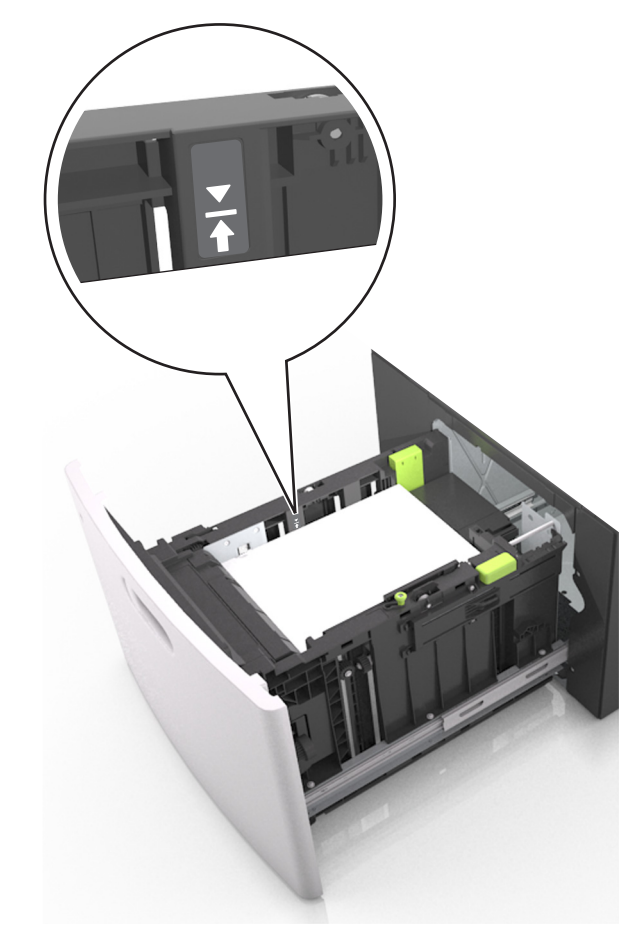

Výstraha—nebezpečí poškození: Přeplnění zásobníku může způsobit uvíznutí papíru.

5 Vložte zásobník.

Poznámka: Při vkládání zásobníku stoh papíru stlačte dolů.

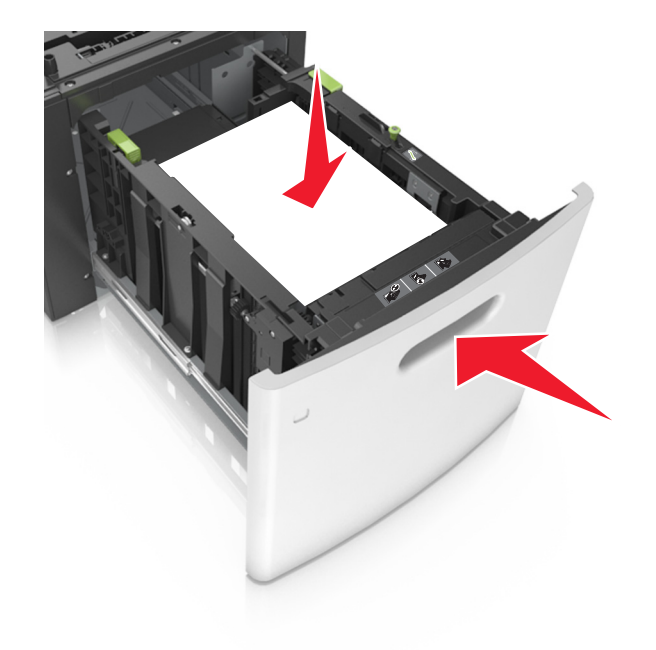

**6** V nabídce Papír na ovládacím panelu tiskárny nastavte typ a formát odpovídající papíru vloženému do zásobníku.

**Poznámka:** Nastavte správný formát a typ papíru, abyste zabránili uvíznutí papíru a problémům s kvalitou tisku.

## Zakládání médií do univerzálního podavače

**1** Tahem dolů otevřete dvířka univerzálního podavače.

**Poznámka:** Nevkládejte nic do univerzálního podavače ani jej nezavírejte během tisku.

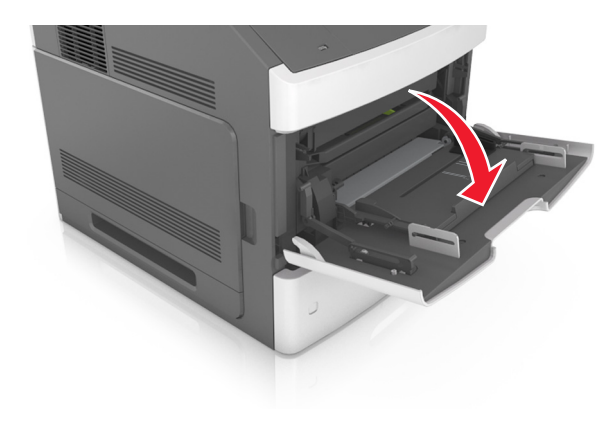

2 Vytáhněte nástavec univerzálního podavače.

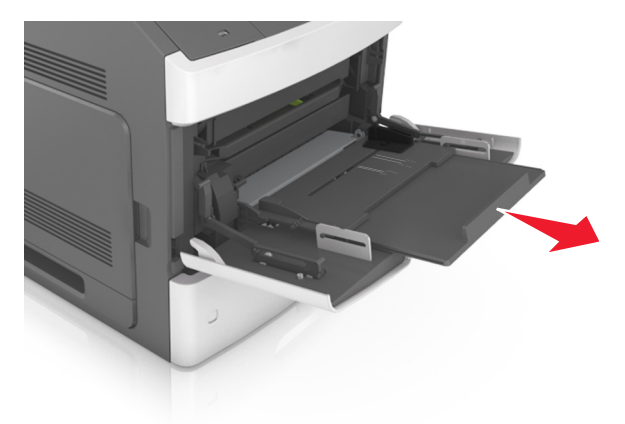

Poznámka: Jemně nasměrujte nástavec tak, aby byl univerzální podavač plně roztažený a otevřený.

**3** Posuňte vodicí lištu šířky do odpovídající polohy pro formát zakládaného papíru.

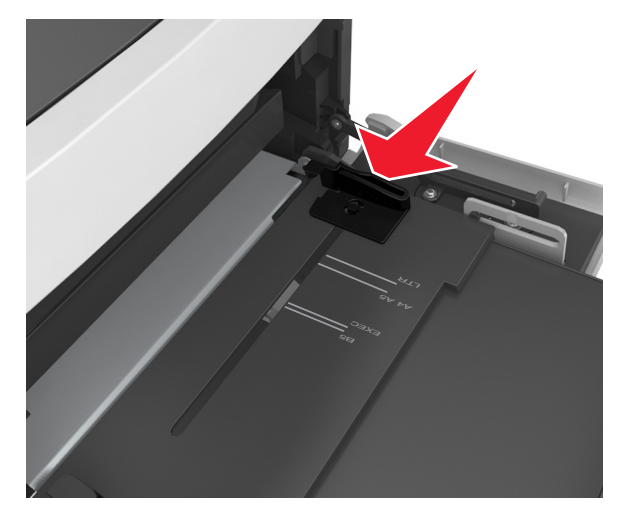

**Poznámka:** K nastavení vodicích lišt použijte indikátory formátu papíru na spodní straně zásobníku.

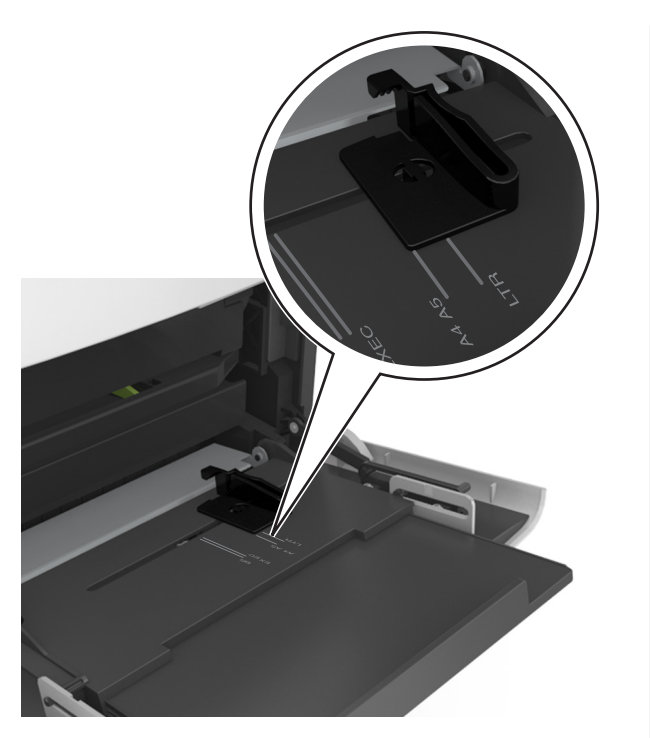

- 4 Připravte se založit papír nebo zvláštní médium.
  - Ohněte listy papíru vzad a vpřed, abyste je uvolnili, a potom je prolistujte. Papír nepřekládejte a nemačkejte. Srovnejte okraje podle rovné plochy.

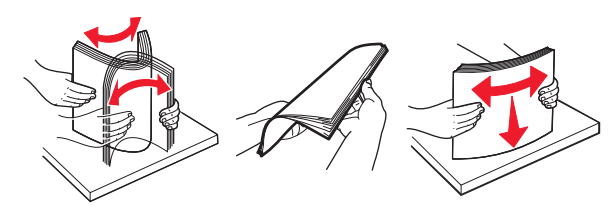

• Uchopte průhledné fólie za okraje a prolistujte je. Srovnejte okraje podle rovné plochy.

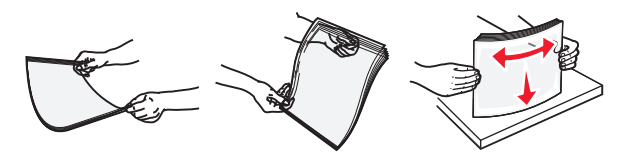

**Poznámka:** Nedotýkejte se strany průhledných fólií, na kterou se bude tisknout. Dejte si pozor, ať je nepoškrábete.

**5** Založte papír nebo speciální média.

**Poznámka:** Zasuňte stoh zlehka do univerzálního podavače až na doraz.

- Vždy vkládejte pouze jeden formát a typ papíru nebo speciálního média.
- Dbejte, aby byl papír v univerzálním podavači umístěn volně, naplocho a nebyl ohnutý nebo pomačkaný.
- Hlavičkový papír se zakládá různě podle toho, zda je instalována doplňková dokončovací sešívačka.

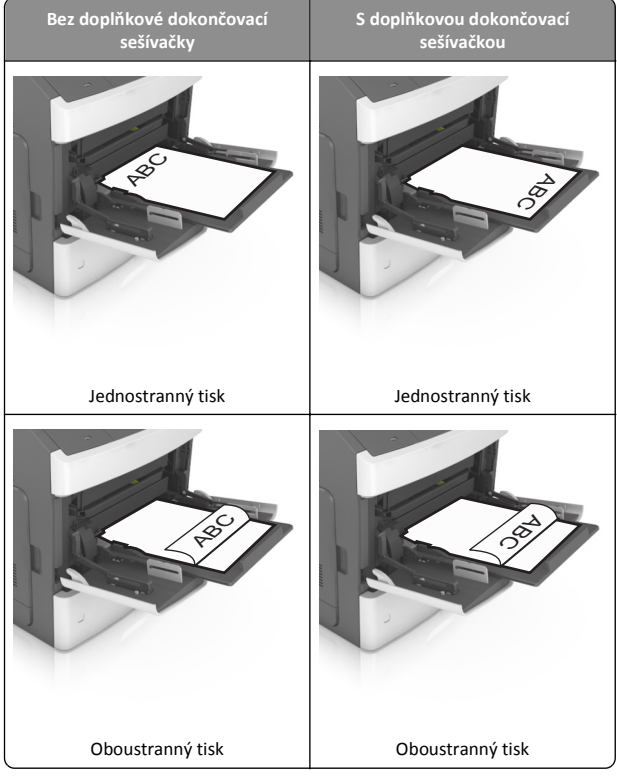

 Pokud vkládáte předem děrovaný papír pro použití s dokončovací sešívačkou, zkontrolujte, zda jsou otvory na dlouhé straně papíru na pravé straně zásobníku.

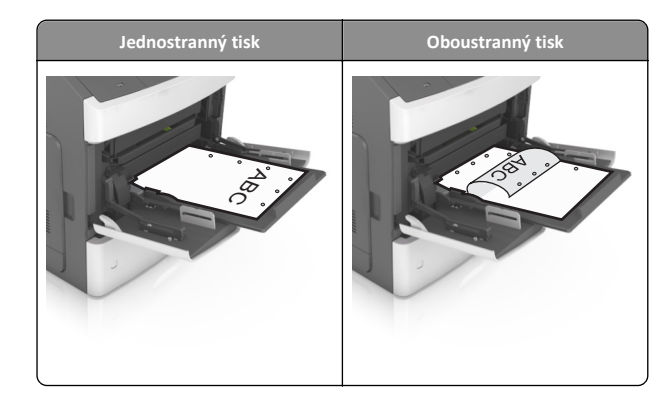

- **Poznámka:** Pokud jsou otvory na dlouhé straně papíru na levé straně zásobníku, může dojít k zaseknutí.
- Ujistěte, že výška papíru nebo speciálních médií nepřesahuje označenou maximální náplň papíru.

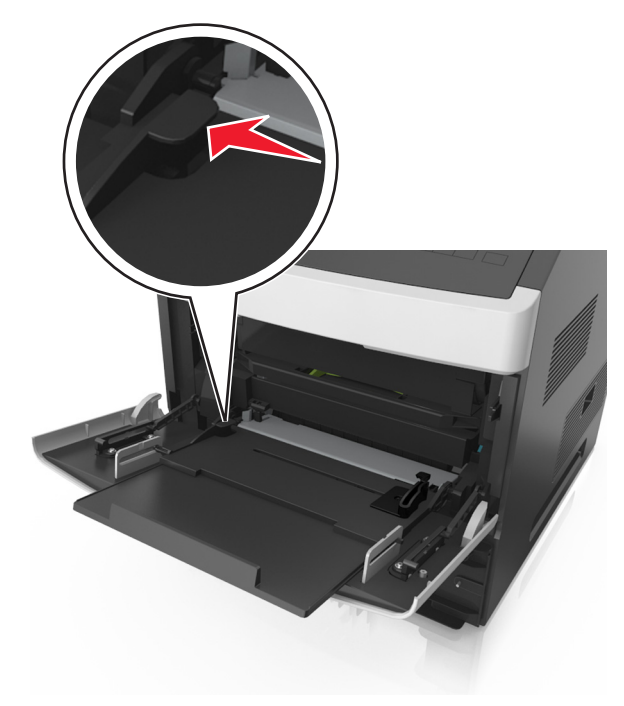

- Výstraha—nebezpečí poškození: Přeplnění podavače může způsobit uvíznutí papíru.
- **6** Při použití vlastního nebo univerzálního formátu papíru upravte vodítka šířky tak, aby se lehce dotýkala boků stohu papíru.

7 V nabídce Papír na ovládacím panelu tiskárny nastavte typ a formát papíru odpovídající papíru vloženému do zásobníku.

Poznámka: Nastavte správný formát a typ papíru, abyste zabránili uvíznutí papíru a problémům s kvalitou tisku.

## Propojování a rozpojování zásobníků

Pokud jsou nastavení formátu a typu papíru několika zásobníků stejná, tiskárna tyto zásobníky propojí. Jakmile se jeden z propojených zásobníků vyprázdní, bude papír dodávat další propojený zásobník. Doporučujeme přiřadit všem jednotlivým typům papíru, např. hlavičkovému a různým barevným obyčejným papírům, různý vlastní název typu, aby se automaticky nepropojily zásobníky s různými typy.

#### Propojování a rozpojování zásobníků

Otevřete webový prohlížeč a zadejte do pole adresy IP adresu tiskárny.

#### Poznámky:

- Adresu IP lze zobrazit na ovládacím panelu tiskárny v sekci TCP/IP pod nabídkou Síť/porty. Adresa IP se zobrazí jako čtyři sady čísel oddělených tečkou, například 123.123.123.123.
- Pokud používáte server proxy, dočasně ho zakažte, aby se správně načetla webová stránka.
- 2 Klepněte na položku Nastavení >nabídka Papír.
- 3 Změňte nastavení formátu a typu papíru pro zásobníky, které připojujete.
  - Chcete-li připojit zásobníky, ujistěte se, že formát a typ zásobníku odpovídají formátu a typu druhého zásobníku.
  - Chcete-li zásobníky odpojit, ujistěte se, že formát a typ zásobníku neodpovídají formátu a typu druhého zásobníku.
- 4 Klepněte na tlačítko Odeslat.

**Poznámka:** Nastavení formátu a typu papíru lze změnit také pomocí ovládacího panelu tiskárny. Další informace najdete v části "Nastavení formátu a typu papíru" na str. 1.

Výstraha—nebezpečí poškození: Papír vložený v zásobníku musí odpovídat názvu typu papíru přiřazenému v tiskárně. Teplota zapékače se liší podle vybraného typu papíru. Pokud by nastavení nebyla správně nakonfigurována, mohlo by dojít k potížím.

#### Určení vlastního názvu typu papíru

#### Používání vestavěného webového serveru

Otevřete webový prohlížeč a zadejte do pole adresy IP adresu tiskárny.

#### Poznámky:

- Adresu IP tiskárny zobrazíte v části TCP/IP v nabídce Síť/Zprávy. Adresa IP se zobrazí jako čtyři sady čísel oddělených tečkou, například 123.123.123.123.
- Pokud používáte server proxy, dočasně ho zakažte, aby se správně načetla webová stránka.
- 2 Klepněte na položku Nastavení >Nabídka Papír >Vlastní názvy.
- **3** Vyberte vlastní název a zadejte nový název vlastního typu papíru.
- 4 Klepněte na tlačítko Odeslat.
- 5 Stiskněte možnost Vlastní typy a ověřte, zda se vlastní název nahradil novým názvem vlastního typu papíru.

#### Pomocí ovládacího panelu tiskárny

1 Na ovládacím panelu tiskárny přejděte na:

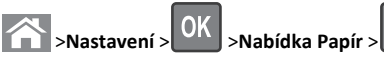

2 Vyberte vlastní název a zadejte nový název vlastního typu papíru.

>Vlastní názvv

- **3** Stiskněte tlačítko
- 4 Stiskněte možnost Vlastní typy a ověřte, zda se vlastní název nahradil novým názvem vlastního typu papíru.

#### Přiřazení názvu vlastnímu typu papíru

#### Používání vestavěného webového serveru

Otevřete webový prohlížeč a zadejte do pole adresy IP adresu tiskárny.

#### Poznámky:

- Adresu IP tiskárny najdete v části TCP/IP v nabídce Síť/Porty. IP adresa se zobrazí jako čtyři sady čísel oddělených tečkou, například 123.123.123.123.
- Pokud používáte server proxy, dočasně ho zakažte, aby se správně načetla webová stránka.
- 2 Klepněte na položku Nastavení >nabídka Papír >Vlastní názvy.
- **3** Zadejte název typu papíru a klepněte na tlačítko **Odeslat**.

4 Vyberte vlastní typ a ověřte, zda je k vlastnímu názvu přiřazen správný typ papíru.

**Poznámka:** Výchozím typem papíru pro všechny uživatelem definované vlastní názvy je Obyčejný papír.

#### Pomocí ovládacího panelu tiskárny

1 Na ovládacím panelu tiskárny přejděte na:

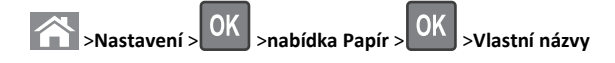

2 Zadejte název typu papíru a stiskněte tlačítko 💾

#### Přiřazení vlastního typu papíru

#### Používání vestavěného webového serveru

1 Otevřete webový prohlížeč a zadejte do pole adresy IP adresu tiskárny.

#### Poznámky:

- Adresu IP tiskárny zobrazíte v části TCP/IP v nabídce Síť/Zprávy. Adresa IP se zobrazí jako čtyři sady čísel oddělených tečkou, například 123.123.123.123.
- Pokud používáte server proxy, dočasně ho zakažte, aby se správně načetla webová stránka.
- 2 Klepněte na položku Nastavení >Nabídka Papír >Vlastní typy.
- 3 Vyberte název vlastního typu papíru a poté vyberte typ papíru.

**Poznámka:** Výchozím typem papíru pro všechny uživatelem definované vlastní názvy je Papír.

4 Klepněte na tlačítko Odeslat.

#### Pomocí ovládacího panelu tiskárny

1 Na ovládacím panelu tiskárny přejděte na:

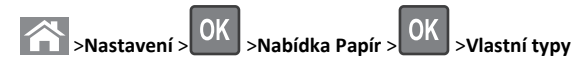

2 Vyberte název vlastního typu papíru a poté vyberte typ papíru.

**Poznámka:** Výchozím typem papíru pro všechny uživatelem definované vlastní názvy je Papír.

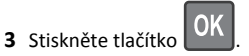

## Tisk

#### Tisk dokumentu

- 1 V nabídce Papír na ovládacím panelu tiskárny nastavte typ a formát papíru odpovídající vloženému papíru.
- 2 Odešlete tiskovou úlohu:

#### Uživatelé se systémem Windows

- a Otevřete dokument. Klepněte na nabídku Soubor >Tisk.
- b Klepněte na tlačítko Vlastnosti, Předvolby, Možnosti nebo Nastavení.
- c V případě potřeby změňte nastavení.
- d Klepněte na tlačítko OK >Tisk.

#### Uživatelé se systémem Macintosh

- a Nastavení upravte v dialogovém okně Nastavení stránky:
   1 Otevřete dokument a zvolte příkaz Soubor >Nastavení stránky.
  - 2 Zvolte formát papíru nebo vytvořte vlastní formát tak, aby odpovídal vloženému papíru.
  - 3 Klepněte na tlačítko OK.
- **b** Nastavení upravte v dialogovém okně Tisk:
  - Otevřete dokument a zvolte nabídku Soubor >Tisk.
     V případě potřeby si nechte zobrazit další možnosti klepnutím na odkrývací trojúhelník.
  - 2 Nastavení můžete podle potřeby upravit v dialogovém okně Tisk a místních nabídkách.

**Poznámka:** Chcete-li tisknout na specifický typ papíru, upravte nastavení typu papíru tak, aby odpovídalo vloženému papíru, nebo vyberte příslušný zásobník či podavač.

3 Klepněte na tlačítko Tisk.

### Nastavení sytosti toneru

#### Použití serveru Embedded Web Server

1 Otevřete webový prohlížeč a zadejte do pole adresy IP adresu tiskárny.

#### Poznámky:

- Adresu IP tiskárny zobrazíte v části TCP/IP v nabídce Síť/Zprávy. Adresa IP se zobrazí jako čtyři sady čísel oddělených tečkou, například 123.123.123.123.
- Pokud používáte server proxy, dočasně ho zakažte, aby se správně načetla webová stránka.
- 2 Klepněte na položku Nastavení >Nastavení tisku >nabídka Kvalita >Sytost toneru.
- 3 Upravte sytost toneru a pak klepněte na tlačítko Odeslat.

#### Pomocí ovládacího panelu tiskárny

1 Na ovládacím panelu tiskárny přejděte na:

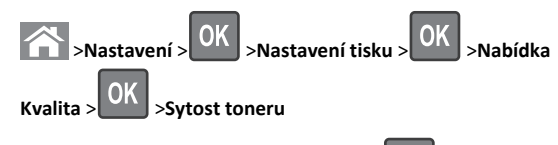

2 Upravte sytost toneru a stiskněte tlačítko

## Podporované jednotky flash a typy souborů

#### Poznámky:

- Vysokorychlostní jednotky flash musí podporovat plnou rychlost standardu USB. Nízkorychlostní zařízení USB nejsou podporována.
- Jednotky USB flash musí podporovat systém souborů FAT (File Allocation Tables). Zařízení formátovaná pomocí systému souborů NTFS (New Technology File System) či jiného systému souborů nejsou podporována.

| Doporučené jednotky paměti flash                                                                                                    | Typ souboru                                                                                              |
|----------------------------------------------------------------------------------------------------|----------------------------------------------------------------------------------------------------|
| Pro použití v tiskárně byla testována a schválena řada<br>jednotek flash. Další informace získáte na místě, kde jste<br>tiskárnu zakoupili. | Dokumenty:<br>• .pdf<br>• .xps<br>&Obrázky:<br>• .dcx<br>• .gif<br>• .jpeg nebo .jpg<br>• .bmp<br>• .pcx |
|                                                                                                    | <ul><li>.tiff nebo .tif</li><li>.png</li><li>.fls</li></ul>                                              |

## Tisk z jednotky flash

#### Poznámky:

- Před tiskem zašifrovaného souboru PDF budete vyzváni k zadání hesla k souboru pomocí ovládacího panelu tiskárny.
- Nelze tisknout soubory, ke kterým nemáte oprávnění k tisku.
- **1** Vložte jednotku flash do portu USB.

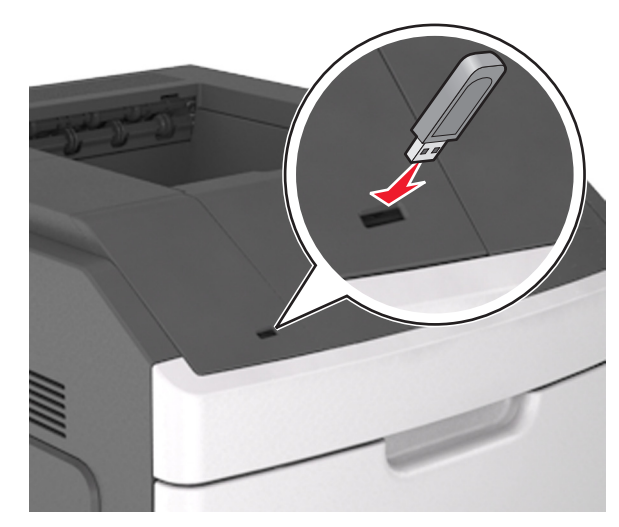

Poznámky:

 Po nainstalování jednotky paměti flash se zobrazí ikona jednotky paměti flash na ovládacím panelu tiskárny a v ikoně pozdržených úloh.

- Pokud vložíte jednotku flash do tiskárny v okamžiku, kdy si žádá vaši pozornost, například pokud se zasekl papír, bude připojená jednotka flash ignorována.
- Pokud vložíte jednotku flash během zpracování jiných tiskových úloh, zobrazí se zpráva Zaneprázdněna. Po zpracování těchto tiskových úloh možná budete muset zobrazit seznam pozdržených úloh, abyste mohli vytisknout dokumenty z jednotky flash.

Výstraha—nebezpečí poškození: Během aktivního tisku, čtení nebo zápisu na paměťové zařízení se nedotýkejte tiskárny ani jednotky flash ve vyznačené oblasti. Mohlo by dojít ke ztrátě dat.

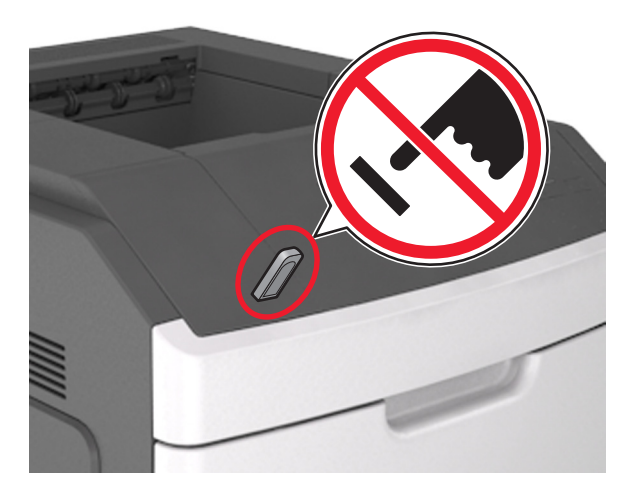

- 2 Pomocí ovládacího panelu tiskárny vyberte dokument, který chcete vytisknout.
- 3 Stisknutím tlačítka šipka doleva nebo doprava zadejte počet

tištěných kopií a stiskněte tlačítko

#### Poznámky:

- Jednotku flash nevyjímejte z portu USB, dokud tiskárna nedokončí tisk.
- Pokud ponecháte jednotku flash v tiskárně po opuštění úvodní obrazovky nabídky USB, můžete otevřením pozdržených úloh na ovládacím panelu tiskárny vytisknout soubory z jednotky flash.

### Rušení tiskové úlohy

## Zrušení tiskové úlohy z ovládacího panelu tiskárny

Na ovládacím panelu tiskárny stiskněte tlačítko

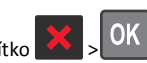

#### Zrušení tiskové úlohy z počítače

#### Uživatelé se systémem Windows

1 Otevřete složku Tiskárny.

#### V systému Windows 8

Do pole Hledat napište příkaz **run** a přejděte na:

Seznam aplikací >Spustit > napište příkaz control printers > OK

#### V systému Windows 7 nebo nižším

- a Klepněte na tlačítko <sup>(1)</sup>, nebo klepněte na tlačítko Start a potom na příkaz Spustit.
- b Do dialogového okna Začít hledat nebo Spustit napište control printers.
- **c** Stiskněte klávesu **Enter** nebo klepněte na tlačítko **OK**.
- 2 Poklepejte na ikonu tiskárny.
- 3 Vyberte tiskovou úlohu, kterou chcete zrušit.
- 4 Klepněte na tlačítko Odstranit.

#### Uživatelé se systémem Macintosh

**1** V nabídce Apple přejděte na některou z následujících položek:

- System Preferences (Předvolby systému) >Print & Scan (Tisk a skenování) >, vyberte tiskárnu a možnost >Open Print Queue (Otevřít tiskovou frontu)
- System Preferences (Předvolby systému) >Print & Scan (Tisk a skenování) >, vyberte tiskárnu a možnost >Open Print Queue (Otevřít tiskovou frontu)
- 2 V dialogovém okně tiskárny zvolte tiskovou úlohu, kterou chcete zrušit, a potom ji odstraňte.

## Odstraňování zaseknutí

Pečlivým výběrem papíru a zvláštních médií a jejich správným zakládáním můžete zabránit většině případů zaseknutí. Další informace najdete v části "Prevence uvíznutí" na str. 12. Pokud k zaseknutí dojde, postupujte podle kroků uvedených v této kapitole.

**Poznámka:** Obnova po uvíznutí je implicitně nastavena na Automaticky. Tiskárna zaseknuté stránky nevytiskne znovu, pokud je paměť požadovaná pro uložení těchto stránek potřebná pro další tiskové úlohy.

### Prevence uvíznutí

#### Vložte správně papír.

• Ověřte, zda papír leží v zásobníku rovně.

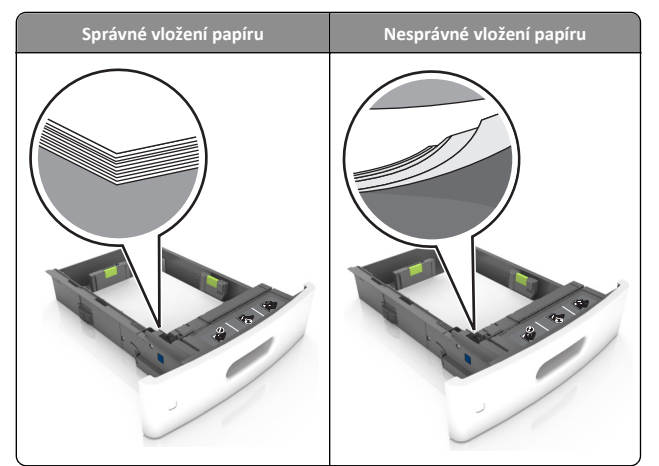

- Při probíhajícím tisku nevyjímejte zásobník.
- Při probíhajícím tisku neplňte zásobník. Naplňte jej před zahájením tisku nebo počkejte na výzvu k plnění.
- Nezakládejte příliš mnoho papíru. Ujistěte se, že výška stohu papíru nepřesahuje indikátor maximálního možného naplnění papírem.

• Nezasouvejte papír do zásobníku. Vložte papíru podle obrázku.

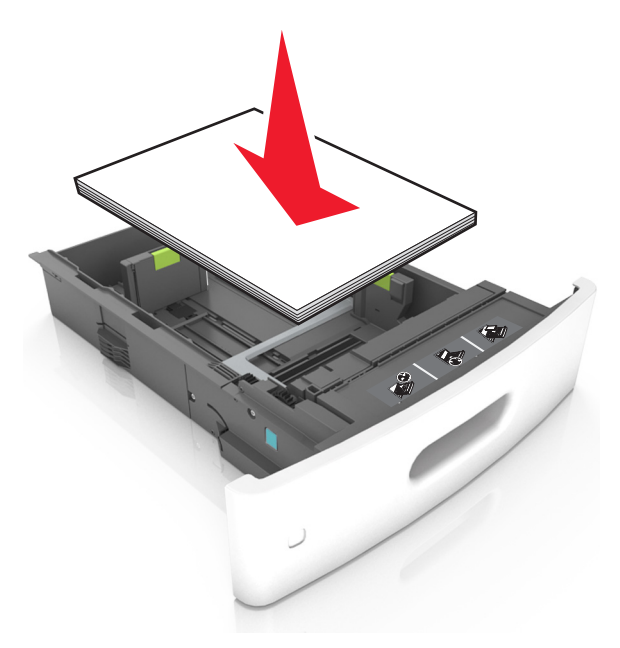

- Ujistěte se, že jsou vodicí lišty v zásobníku nebo univerzálním podavači na správných místech a že na papír příliš netlačí.
- Po založení papíru zásobník přiměřenou silou zatlačte do tiskárny.
- Pokud vkládáte předem děrovaný papír pro použití s dokončovací sešívačkou, zkontrolujte, zda jsou otvory na dlouhé straně papíru na pravé straně zásobníku. Další informace naleznete v části "Založení papíru a speciálních médií" v Uživatelské příručce.

## Umožněte papíru správný vstup do volitelných poštovních odkladačů.

 Při použití papíru formátu A4-, Folio- nebo Legal- upravte nástavec odkladače, aby bylo zajištěno správné odkládání papíru.

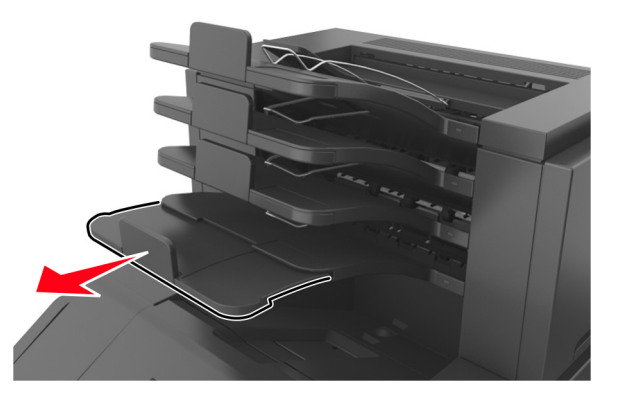

#### Poznámky:

- Jestliže je nástavec odkladače kratší než velikost papíru, na který tisknete, způsobí papír zaseknutí v poštovním odkladači. Pokud například tisknete na papír formátu legal a nástavec odkladače je nastaven na formát letter, dojde k zaseknutí.
- Jestliže je nástavec odkladače delší než formát papíru, na který tisknete, okraje nebudou stejné a papír nebude správně stohován. Pokud například tisknete na papír formátu letter a nástavec odkladače je nastaven na formát legal, papír nebude správně stohován.
- Jestliže je nutné papír vrátit zpět do poštovního odkladače, vložte papír pod zarážku odkladače a zasuňte jej zcela dozadu.

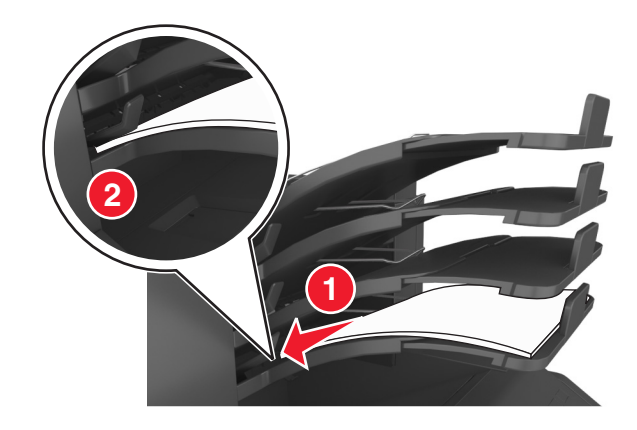

Poznámka: Jestliže papír není pod zarážkou odkladače, dojde k zaseknutí v důsledku přeplněného odkladače.

#### Používejte doporučený papír.

- Používejte pouze doporučený papír a speciální média.
- Nezakládejte pomačkaný, zohýbaný, vlhký, ohnutý nebo zprohýbaný papír.
- Ohněte listy papíru dozadu a dopředu, aby se navzájem oddělily a pak je prolistujte. Papír nepřekládejte a nemačkejte. Srovnejte okraje podle rovné plochy.

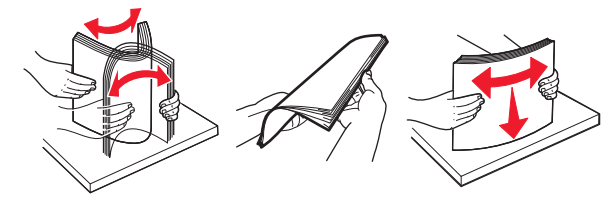

- Nepoužívejte papír, který je nastříhaný nebo nařezaný ručně.
- Nepoužívejte více formátů, gramáží a typů papíru v jednom zásobníku.
- Zkontrolujte, zda je v počítači nebo na ovládacím panelu tiskárny správně zadán formát a typ papíru.
- Papír skladujte v souladu s doporučeními výrobce.

## Vysvětlení hlášení o zaseknutí a místech zaseknutí papíru

Pokud dojde k zaseknutí, na displeji se zobrazí zpráva označující místo zaseknutí a postup pro odstranění zaseknutí. Otevřete dvířka, kryty a zásobníky označené na displeji a odstraňte zaseknutí.

#### Poznámky:

- Pokud je možnost Pomoc při zaseknuté nastavena na hodnotu Zapnuto, zobrazí se na displeji zpráva Zrušení stran a tiskárna po odstranění zaseknutí vysune prázdné nebo částečně potištěné stránky do standardního odkladače. Vyhledejte ve výstupu tisku prázdné stránky.
- Pokud je možnost Napravit zaseknutí nastavena na hodnotu Zapnuto nebo Auto, vytiskne tiskárna zaseknuté stránky znovu. Možnost Auto však znovu vytiskne zaseknutí stránky pouze v případě, že je k dispozici dostatek paměti tiskárny.

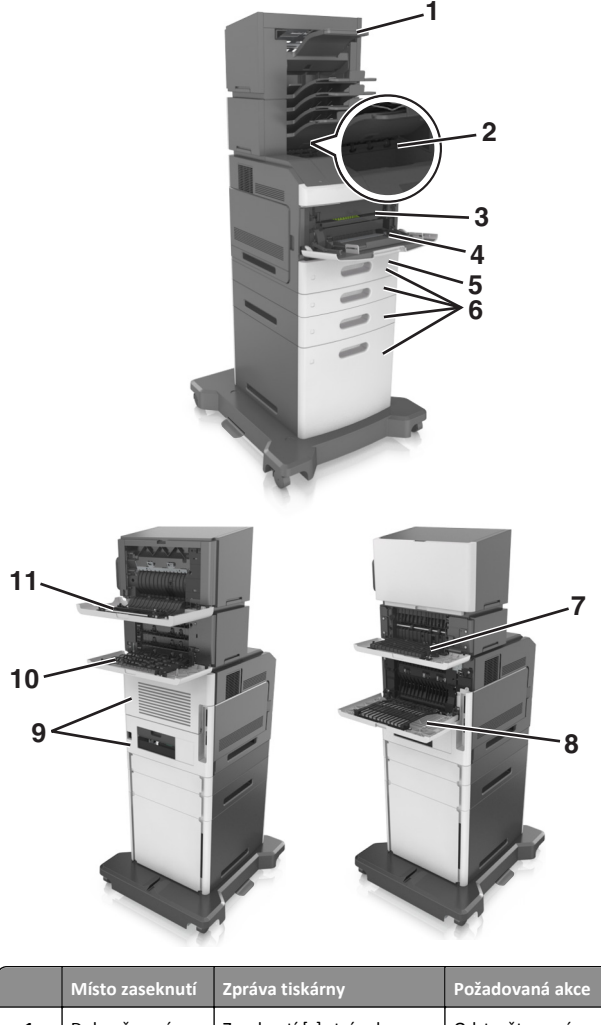

| 1 | Dokončovací<br>sešívačka | Zaseknutí [x] stránek,<br>odstraňte papír, otevřete<br>dvířka sešívačky. Nechte<br>papír v odkladači. [455-457] | Odstraňte papír<br>z odkladače<br>sešívačky, otevřete<br>dvířka sešívačky,<br>vyjměte kazetu se<br>svorkami a<br>odstraňte zaseknuté<br>svorky. |
|---|--------------------------|----------------------------------------------------------------------------------------------------|----------------------------------------------------------------------------------------------------|
| 2 | Standardní<br>odkladač   | Zaseknutí [x] stránek,<br>odstraňte zaseknutý papír<br>ve standardním<br>odkladači. [203]                       | Vyjměte zaseknutý<br>papír ze<br>standardního<br>odkladače.                                                                                     |

|    | Místo zaseknutí                             | Zpráva tiskárny                                                                                                    | Požadovaná akce                                                                                                    |
|----|---------------------------------------------|----------------------------------------------------------------------------------------------------|----------------------------------------------------------------------------------------------------|
| 3  | Uvnitř tiskárny                             | Zaseknutí [x] stránek,<br>zvedněte přední kryt a<br>vyjměte kazetu. [200–201]                                                        | Otevřete přední kryt<br>univerzálního<br>podavače a pak<br>vyjměte tonerovou<br>kazetu a zobrazovací<br>jednotku a<br>odstraňte zaseknutý<br>papír. |
| 4  | Univerzální<br>podavač                      | Zaseknutí [x] stránek,<br>uvolněte ruční<br>podavač. [250]                                                                           | Vyjměte veškerý<br>papír z univerzálního<br>podavače a potom<br>vyjměte veškerý<br>uvíznutý papír.                                                  |
| 5  | Oblast<br>oboustranného<br>tisku            | Zaseknutí [x] stránek,<br>vyjměte zásobník 1 a<br>uvolněte duplexor. [235–<br>239]                                                   | Zcela vytáhněte<br>zásobník 1, zatlačte<br>dolů přední záklopku<br>duplexoru a<br>odstraňte zaseknutý<br>papír.                                     |
| 6  | Zásobníky                                   | Zaseknutí stránky [x],<br>otevřete zásobník [x]. [24x]                                                                               | Vytáhněte daný<br>zásobník a vyjměte<br>zaseknutý papír.                                                                                            |
| 7  | Rozšiřující<br>odkladač                     | Zaseknutí [x] stránek,<br>odstraňte papír, otevřete<br>zadní dvířka rozšiřujícího<br>odkladače. Nechte papír<br>v odkladači [41y.xx] | Otevřete zadní<br>dvířka výstupního<br>odkladače,<br>vytáhněte tiskovou<br>kazetu a poté<br>vyjměte zaseknutý<br>papír.                             |
| 8  | Horní zadní<br>dvířka                       | Zaseknutí [x] stránek,<br>otevřete horní zadní<br>dvířka. [202]                                                                      | Otevřete zadní<br>dvířka tiskárny a<br>odstraňte zaseknutý<br>papír.                                                                                |
| 9  | Horní dvířka a<br>zadní oblast<br>duplexoru | Zaseknutí [x] stránek,<br>otevřete horní zadní<br>dvířka. [231–234]                                                                  | Otevřete zadní<br>dvířka tiskárny a<br>zadní oblast<br>duplexoru a poté<br>odstraňte zaseknutý<br>papír.                                            |
| 10 | Schránka                                    | Zaseknutí [x] stránek,<br>odstraňte papír, otevřete<br>zadní dvířka<br>schránky. Nechte papír<br>v odkladači [43y.xx]                | Otevřete zadní<br>dvířka poštovní<br>přihrádky a<br>odstraňte zaseknutý<br>papír.                                                                   |
| 11 | Zadní dvířka<br>dokončovací<br>sešívačky    | Zaseknutí [x] stránek,<br>odstraňte papír, otevřete<br>zadní dvířka dokončovací<br>schránky. Nechte papír<br>v odkladači. [451]      | Otevřete zadní<br>dvířka dokončovací<br>sešívačky a poté<br>vyjměte zaseknutý<br>papír.                                                             |

## Zaseknutí [x] stránek, zvedněte přední kryt a vyjměte kazetu [200–201]

VÝSTRAHA—HORKÝ POVRCH: Vnitřek tiskárny může být horký. Aby se snížilo riziko poranění od horké součásti, nechte povrch vychladnout, než se jej dotknete.

1 Zvedněte přední kryt a zatáhněte za dvířka univerzálního podavače.

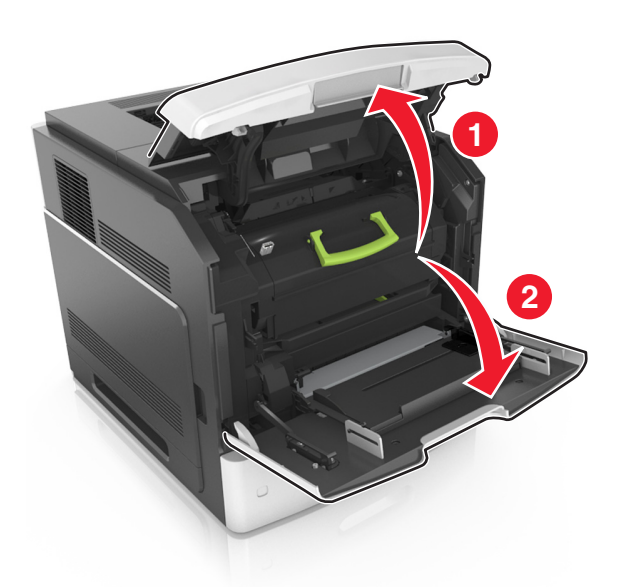

**2** Zvedněte modré držadlo a poté vytáhněte tonerovou kazetu z tiskárny.

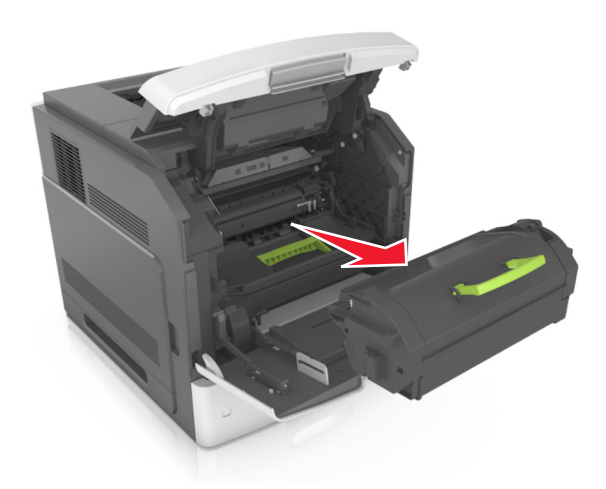

- **3** Položte kazetu stranou.
- **4** Zvedněte modré držadlo a poté vytáhněte zobrazovací jednotku z tiskárny.

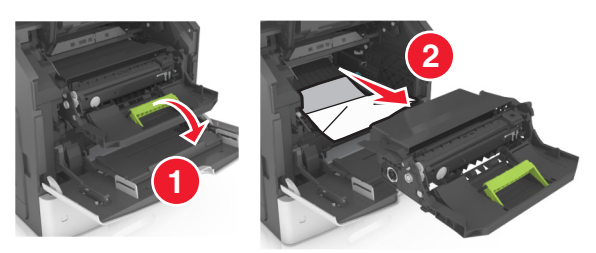

**5** Zobrazovací jednotku odložte na rovný a hladký povrch.

Výstraha—nebezpečí poškození: Nevystavujte zobrazovací jednotku přímému světlu na více než 10 minut. Delší vystavení přímému světlu může způsobit problémy s kvalitou tisku.

Výstraha—nebezpečí poškození: Nedotýkejte se bubnu fotoválce. Učiníte-li tak, můžete ovlivnit kvalitu tisku budoucích tiskových úloh.

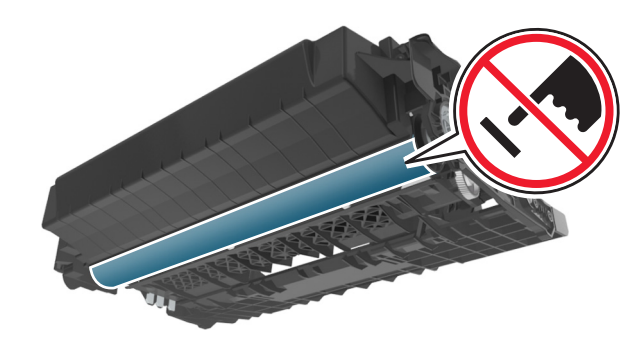

- **6** Zaseknutý papír jemně táhněte doprava a poté ho vyjměte z tiskárny.
  - Poznámka: Ujistěte se, že jsou vyjmuty všechny útržky papíru.

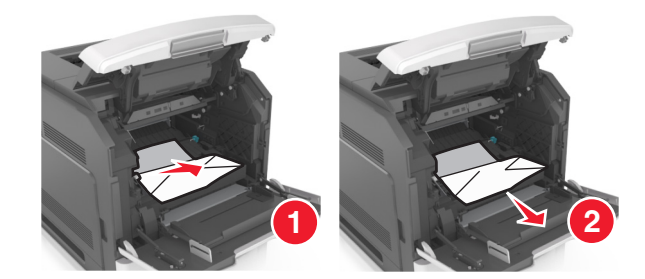

Výstraha—nebezpečí poškození: Zaseknutý papír může být pokryt tonerem, který může znečistit oděv nebo kůži.

7 Nainstalujte zobrazovací jednotku.

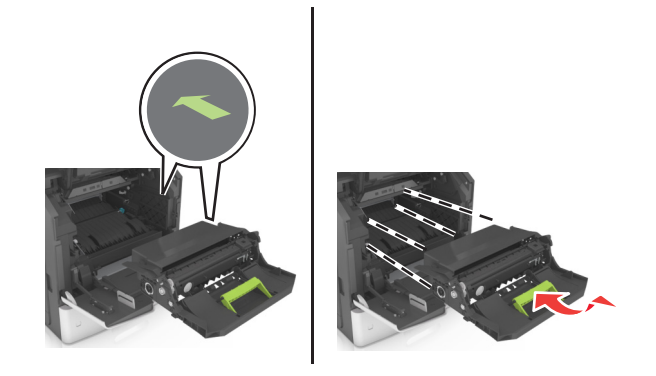

Poznámka: Jako vodítko použijte šipky na straně tiskárny.

8 Vložte kazetu do tiskárny a zamáčkněte modré držadlo zpět na místo.

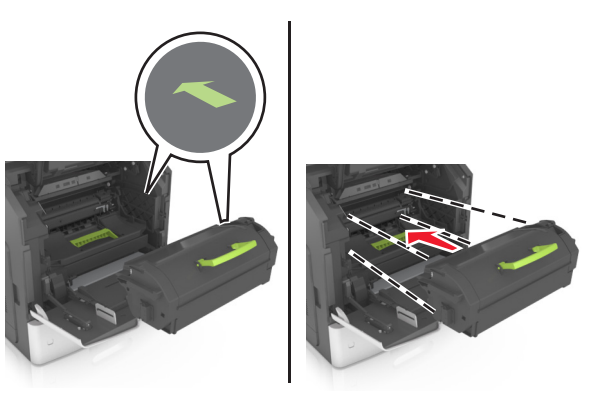

Poznámky:

- Zarovnejte šipky na vodítkách tonerové kazety se šipkami na tiskárně.
- Ujistěte se, že kazeta sedí na místě.
- 9 Zavřete dvířka univerzálního podavače a přední kryt.

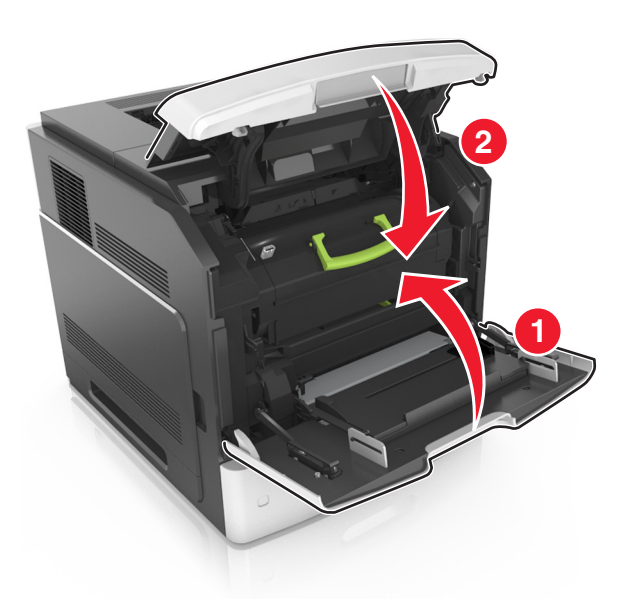

**10** Chcete-li odstranit zprávu a pokračovat v tisku, stiskněte tlačítko

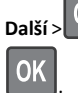

OK >Odstraňte zaseknutý papír a stiskněte tlačítko OK >

## Zaseknutí [x] stránek, otevřete horní zadní dvířka [202]

VÝSTRAHA—HORKÝ POVRCH: Vnitřek tiskárny může být horký. Aby se snížilo riziko poranění od horké součásti, nechte povrch vychladnout, než se jej dotknete.

1 Stáhněte zadní dvířka.

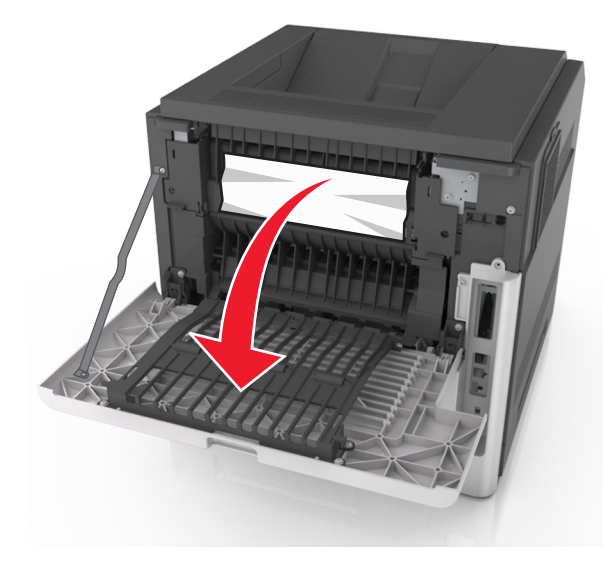

2 Pevně uchopte zaseknutý papír na obou stranách a opatrně jej vytáhněte.

Poznámka: Ujistěte se, že jsou vyjmuty všechny útržky papíru.

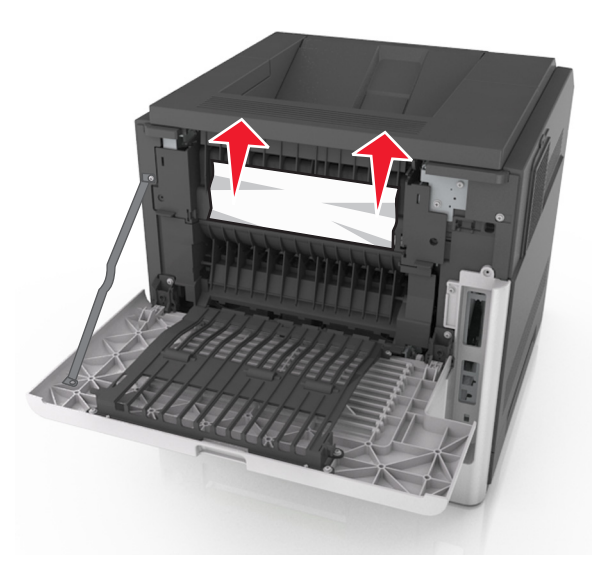

- 3 Zavřete zadní dvířka.
- 4 Chcete-li odstranit zprávu a pokračovat v tisku, stiskněte tlačítko
  - Další > Odstraňte zaseknutý papír a stiskněte tlačítko OK >

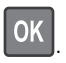

## Zaseknutí [x] stránek, otevřete horní a dolní zadní dvířka [231–234]

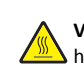

VÝSTRAHA—HORKÝ POVRCH: Vnitřek tiskárny může být horký. Aby se snížilo riziko poranění od horké součásti, nechte povrch vychladnout, než se jej dotknete.

1 Stáhněte zadní dvířka.

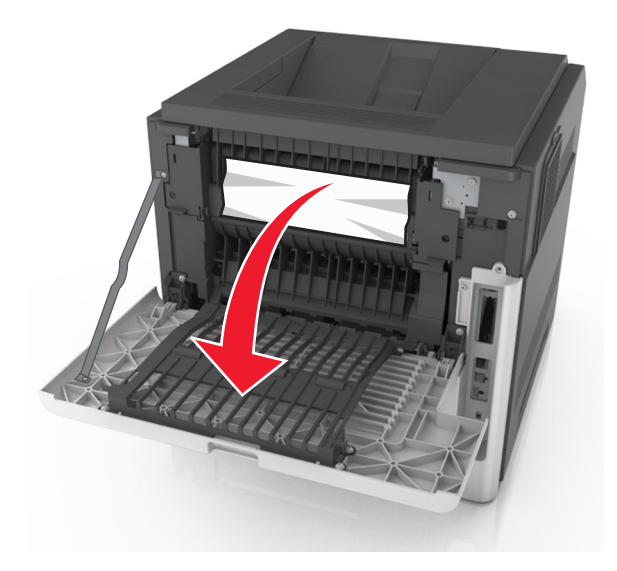

- 2 Pevně uchopte zaseknutý papír na obou stranách a opatrně jej vytáhněte.
  - Poznámka: Ujistěte se, že jsou vyjmuty všechny útržky papíru.

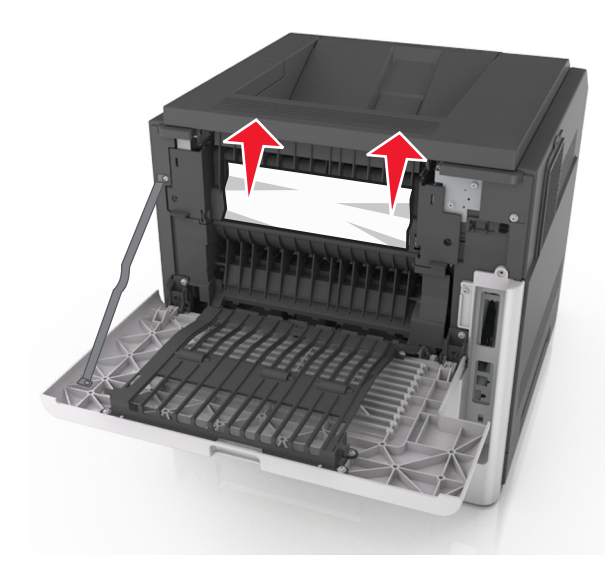

3 Zavřete zadní dvířka.

**4** Zatlačte na zadní stranu standardního zásobníku.

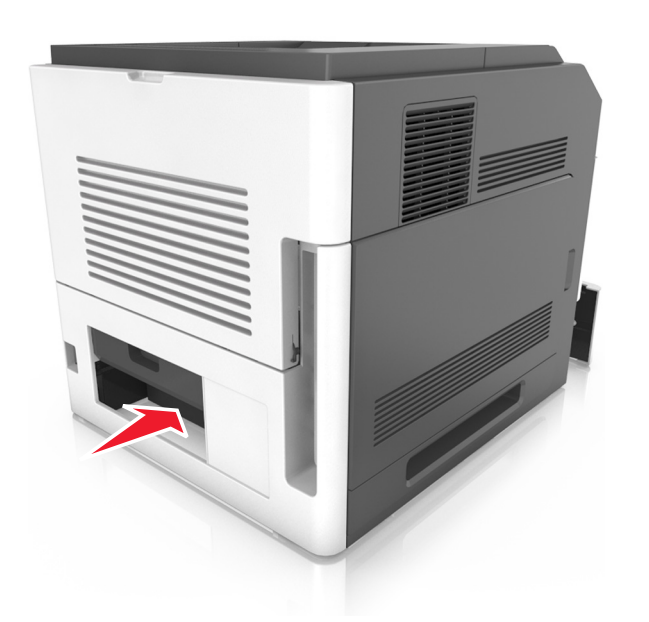

5 Zatlačte dolů zadní záklopku duplexoru, pevně uchopte zaseknutý papír a opatrně jej vytáhněte.

Poznámka: Ujistěte se, že jsou vyjmuty všechny útržky papíru.

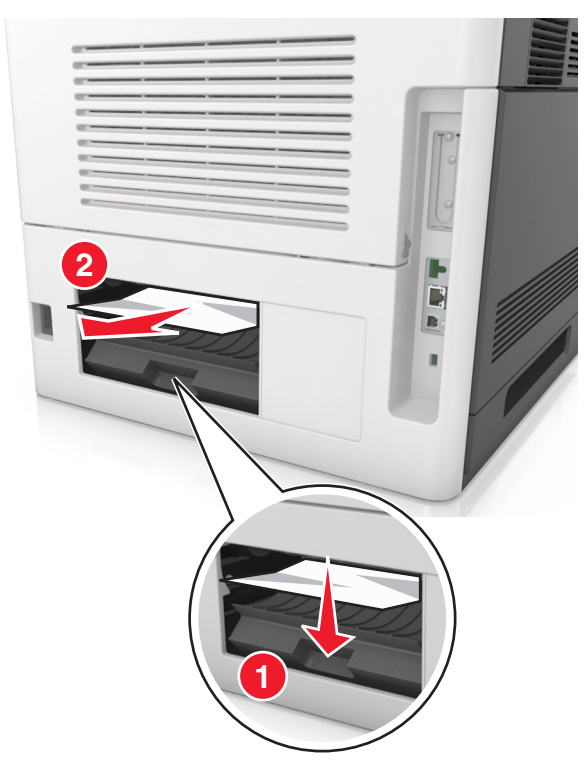

- 6 Zasuňte standardní zásobník.
- 7 Chcete-li odstranit zprávu a pokračovat v tisku, stiskněte tlačítko

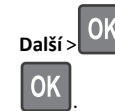

>Odstraňte zaseknutý papír a stiskněte tlačítko OK >

## Zaseknutí [x] stránek, odstraňte zaseknutý papír ve standardním odkladači [203]

 Pevně uchopte zaseknutý papír na obou stranách a opatrně jej vytáhněte.

Poznámka: Ujistěte se, že jsou vyjmuty všechny útržky papíru.

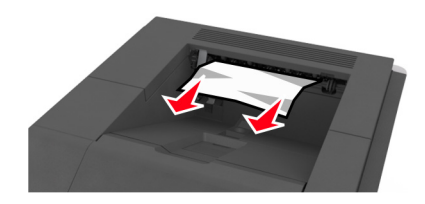

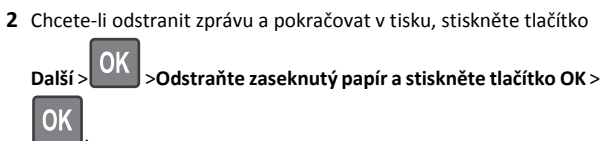

## Zaseknutí [x] stránek, vyjměte zásobník 1 a uvolněte duplexor. [235–239]

1 Přizvedněte zásobník a poté jej vytáhněte.

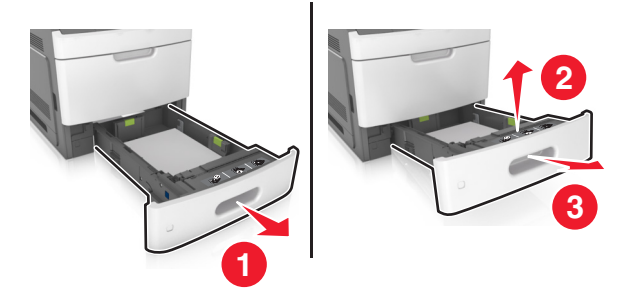

2 Zatlačte dolů přední záklopku duplexoru, pevně uchopte zaseknutý papír a opatrně jej vytáhněte doprava a ven z tiskárny.

Poznámka: Ujistěte se, že jsou vyjmuty všechny útržky papíru.

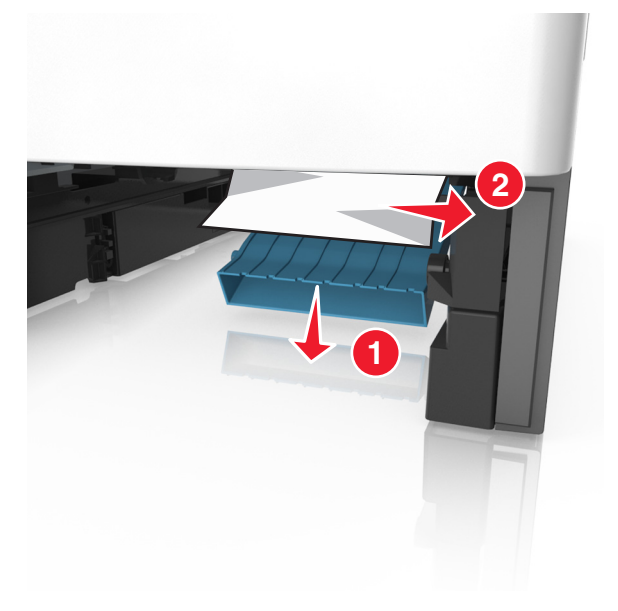

#### 3 Vložte zásobník.

4 Chcete-li odstranit zprávu a pokračovat v tisku, stiskněte tlačítko

Další > OK >Odstraňte zaseknutý papír a stiskněte tlačítko OK >

## Zaseknutí [x] stránek, otevřete zásobník [x] [24x]

1 Zkontrolujte, který zásobník je uveden na displeji tiskárny.

#### 2 Přizvedněte zásobník a poté jej vytáhněte.

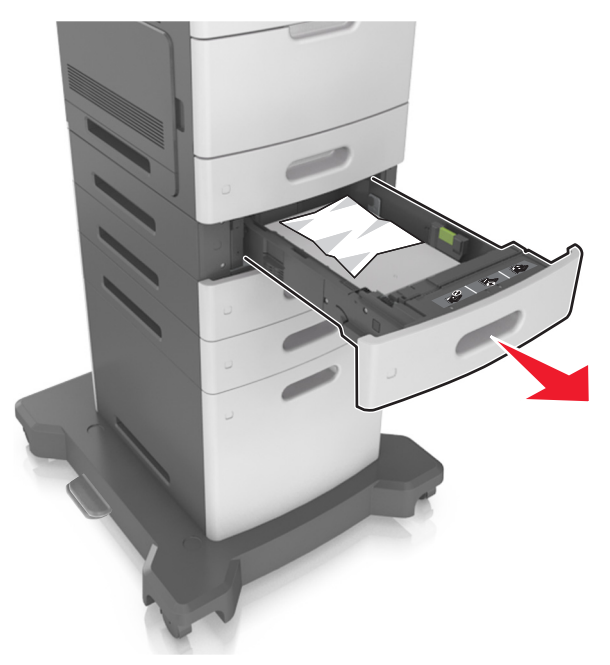

**3** Pevně uchopte zaseknutý papír na obou stranách a opatrně jej vytáhněte.

Poznámka: Ujistěte se, že jsou vyjmuty všechny útržky papíru.

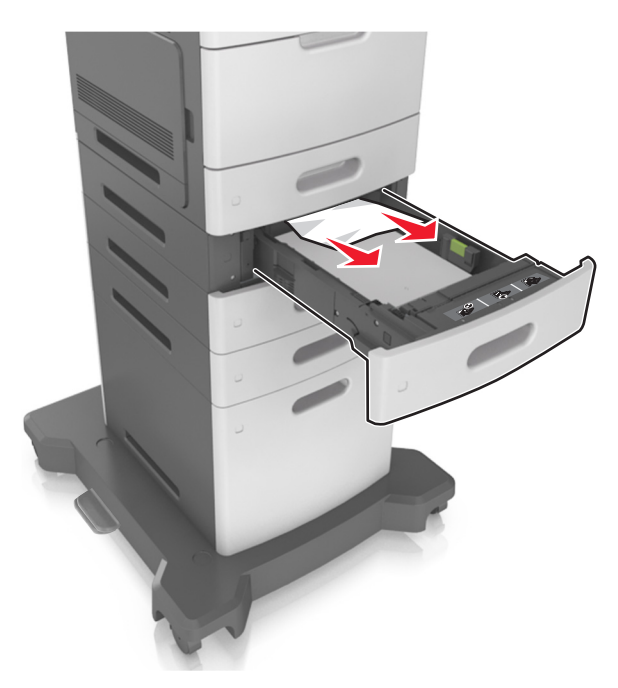

- 4 Vložte zásobník.
- 5 Chcete-li odstranit zprávu a pokračovat v tisku, stiskněte tlačítko

Další > OK > Odstraňte zaseknutý papír a stiskněte tlačítko OK > OK

# Zaseknutí [x] stránek, uvolněte ruční podavač [250]

1 Pevně uchopte zaseknutý papír na obou stranách a opatrně jej vytáhněte z univerzálního podavače.

Poznámka: Ujistěte se, že jsou vyjmuty všechny útržky papíru.

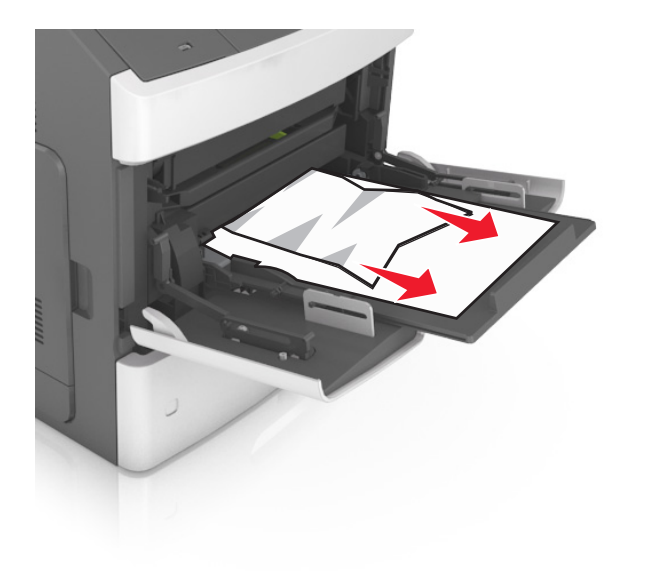

- 2 Ohněte listy papíru dozadu a dopředu, aby se navzájem oddělily a pak je prolistujte. Papír nepřekládejte a nemačkejte. Srovnejte okraje podle rovné plochy.
- **3** Znovu vložte papír do univerzálního podavače.
- **4** Vodicí lištu papíru posuňte tak, aby se mírně dotýkala okraje papíru.

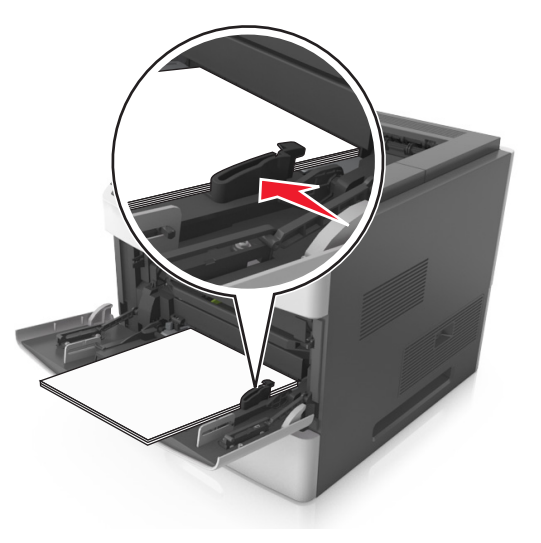

5 Chcete-li odstranit zprávu a pokračovat v tisku, stiskněte tlačítko

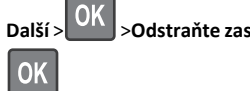

>Odstraňte zaseknutý papír a stiskněte tlačítko OK >

## Zaseknutí [x] stránek, odstraňte papír, otevřete dvířka sešívačky. Nechte papír v odkladači. [455-457]

1 Pevně uchopte zaseknutý papír na obou stranách a opatrně jej vytáhněte z odkladače sešívačky.

Poznámka: Ujistěte se, že jsou vyjmuty všechny útržky papíru.

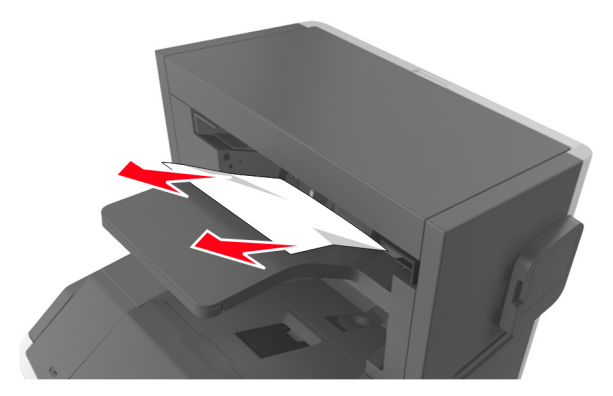

**2** Otevřete dvířka sešívačky.

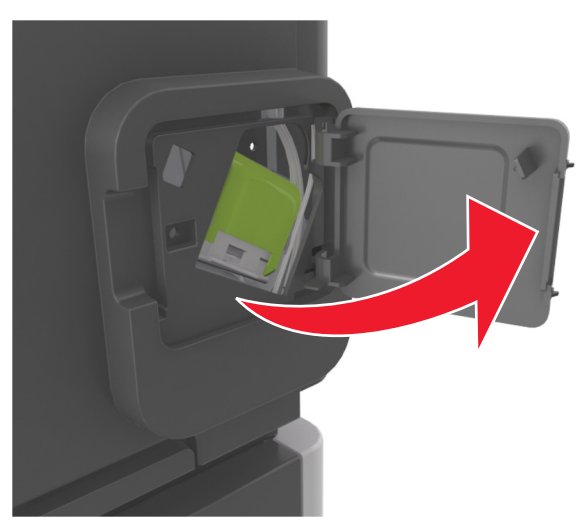

**3** Zatáhněte dolů západku držáku kazety se svorkami a poté držák vytáhněte z tiskárny.

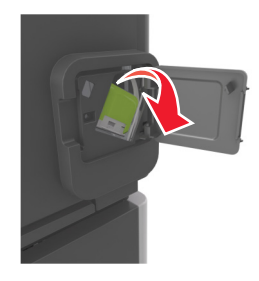

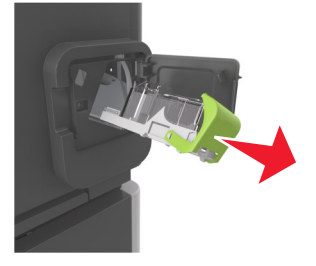

4 Za kovové poutko zdvihněte chránič sešívačky a vyjměte všechny volné svorky.

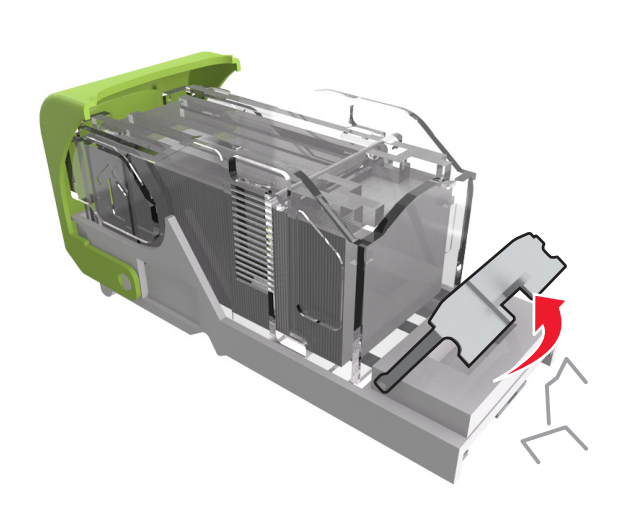

5 Tlačte na chránič svorek tak dlouho, dokud *nezapadne* na místo.

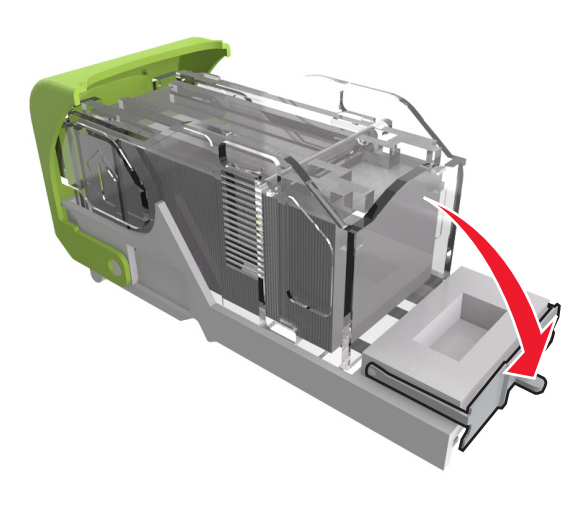

6 Posuňte svorky směrem ke kovovému držáku.

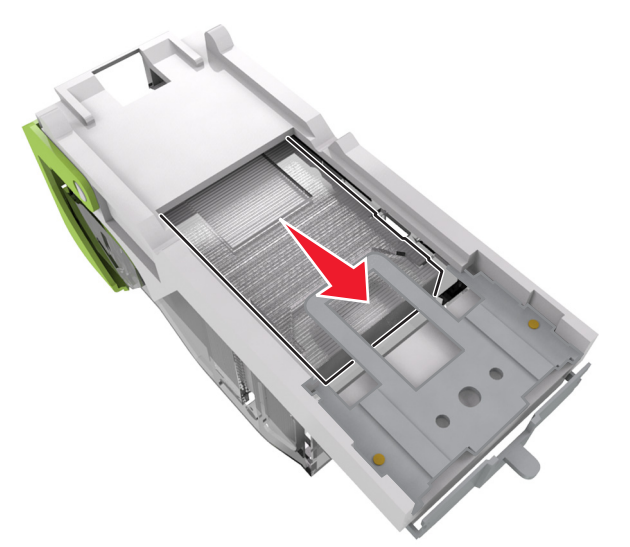

**Poznámka:** Pokud jsou svorky na zadní straně kazety, zatřeste s kazetou směrem dolů, ať se svorky přiblíží ke kovovému držáku.

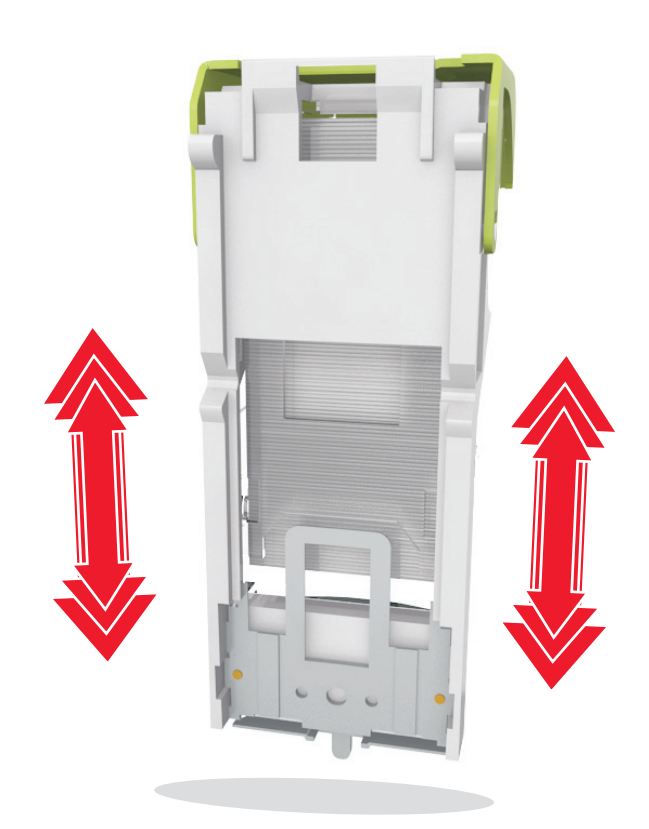

Výstraha—nebezpečí poškození: Neklepejte kazetou o tvrdý povrch. Mohlo by dojít k poškození kazety.

- **7** Držák zásobníku zasouvejte pevně zpět do sešívací jednotky, dokud držák zásobníku *nezapadne* do svého místa.
- 8 Zavřete dvířka sešívačky.
- 9 Chcete-li odstranit zprávu a pokračovat v tisku, stiskněte tlačítko

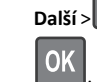

OK >Odstraňte zaseknutý papír a stiskněte tlačítko OK >

## Zaseknutí [x] stránek, odstraňte papír, otevřete zadní dvířka dokončovací schránky. Nechte papír v odkladači. [451]

1 Otevřete zadní dvířka sešívací dokončovací schránky.

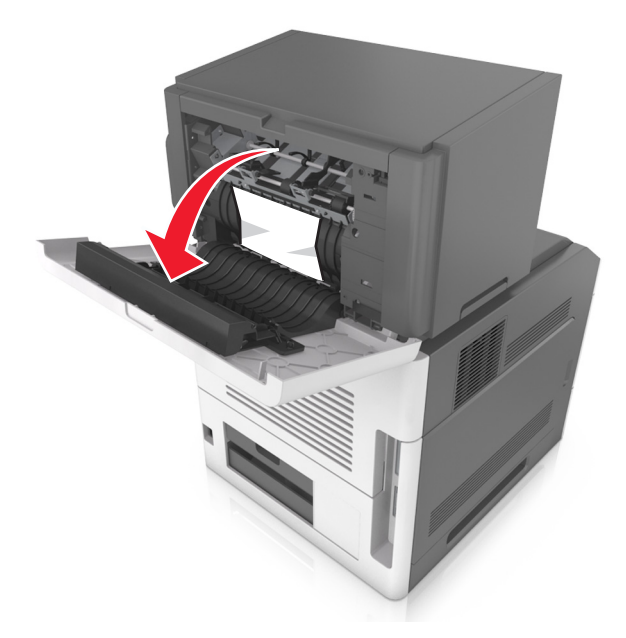

- 2 Pevně uchopte zaseknutý papír na obou stranách a opatrně jej vytáhněte.
  - Poznámka: Ujistěte se, že jsou vyjmuty všechny útržky papíru.

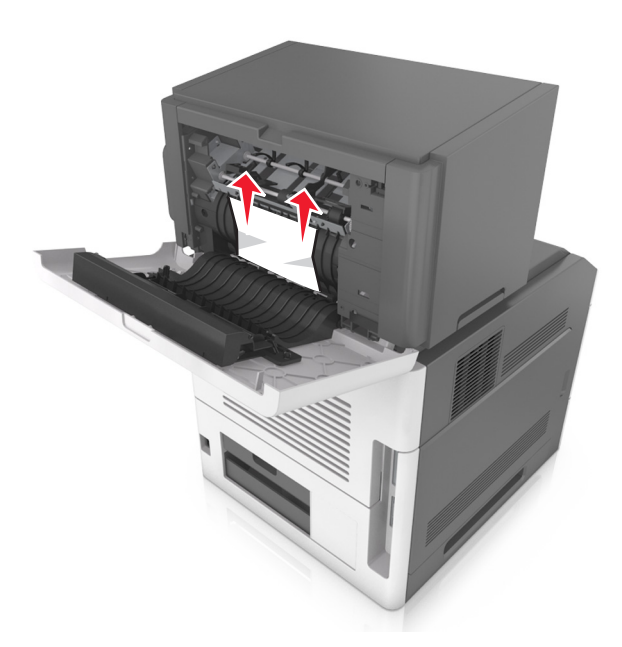

- **3** Zavřete dvířka dokončovací sešívačky.
- 4 Chcete-li odstranit zprávu a pokračovat v tisku, stiskněte tlačítko

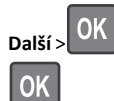

>Odstraňte zaseknutý papír a stiskněte tlačítko OK >

## Zaseknutí [x] stránek, odstraňte papír, otevřete zadní dvířka schránky. Nechte papír v odkladači [43y.xx]

**1** Otevřete zadní dvířka schránky.

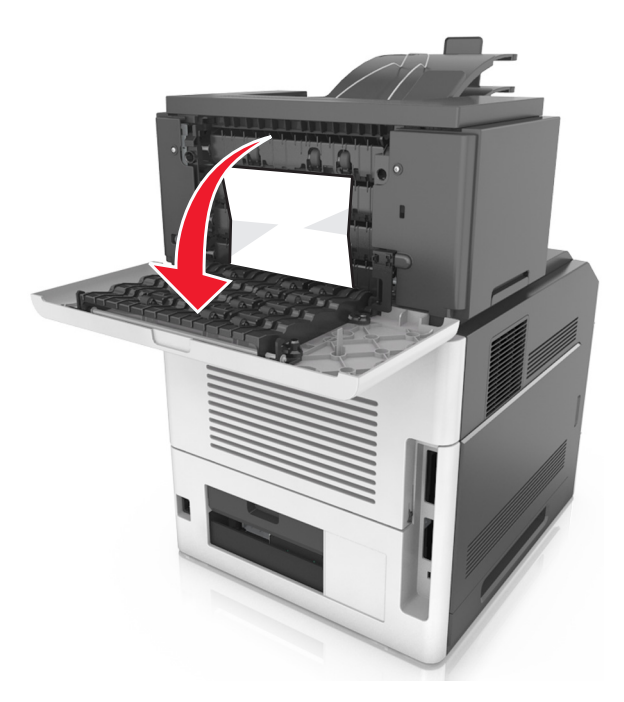

2 Pevně uchopte zaseknutý papír na obou stranách a opatrně jej vytáhněte.

Poznámka: Ujistěte se, že jsou vyjmuty všechny útržky papíru.

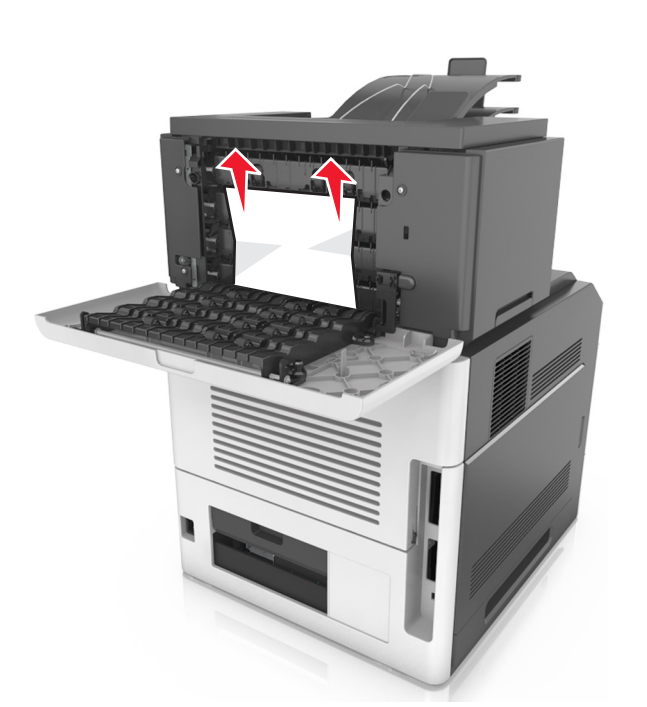

#### **3** Zavřete zadní dvířka schránky.

4 Pokud se zaseknutý papír nachází v odkladači schránky, pevně jej uchopte a opatrně vytáhněte.

Poznámka: Ujistěte se, že jsou vyjmuty všechny útržky papíru.

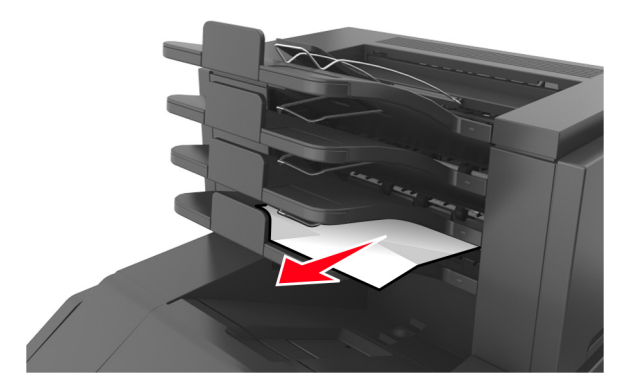

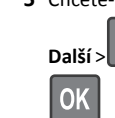

5 Chcete-li odstranit zprávu a pokračovat v tisku, stiskněte tlačítko

OK >Odstraňte zaseknutý papír a stiskněte tlačítko OK >

Zaseknutí [x] stránek, odstraňte papír, otevřete zadní dvířka rozšiřujícího odkladače. Nechte papír v odkladači [41y.xx]

**1** Otevřete zadní dvířka rozšiřujícího odkladače.

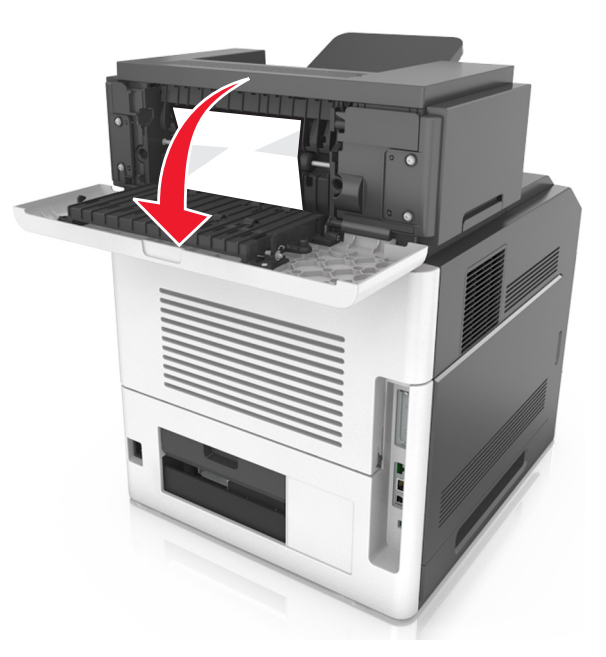

2 Pevně uchopte zaseknutý papír na obou stranách a opatrně jej vytáhněte.

Poznámka: Ujistěte se, že jsou vyjmuty všechny útržky papíru.

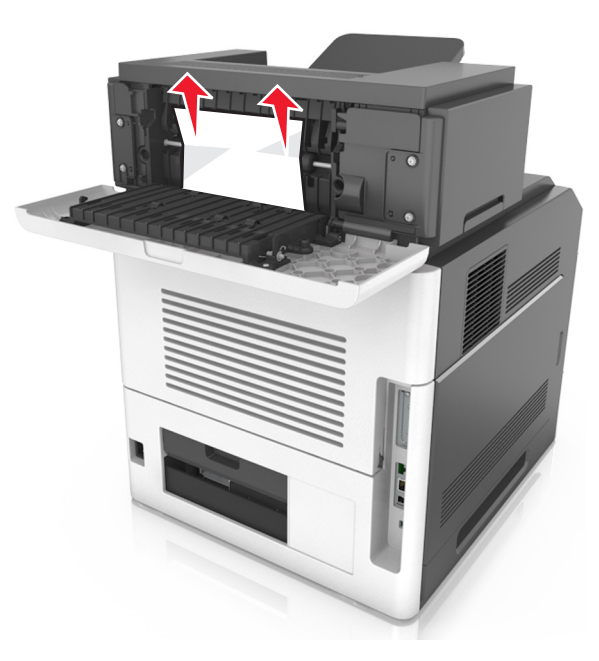

- **3** Zavřete zadní dvířka rozšiřujícího odkladače.
- 4 Chcete-li odstranit zprávu a pokračovat v tisku, stiskněte tlačítko

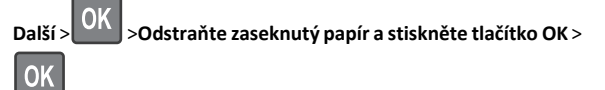